# How to Order EMSS Services and Equipment

Prepared by: Enhanced Mobile Satellite Services (EMSS) Program Management Office

## PO Box 549 Fort Meade, MD 20755 (301) 225-2800 e-mail: disa.meade.ns.mbx.emss-program-office@mail.mil

Version 1.1 27 June 2016

# **REVISION HISTORY**

| Version # | Comments                                                                                                    | Release Date |
|-----------|----------------------------------------------------------------------------------------------------|--------------|
| 1.0       | Original                                                                                                    | 16 Jul 15    |
| 1.1       | <ul> <li>Added Global Data Broadcast (GDB) Service</li> <li>Updated DISN Customer Call Center contact info<br/>(*denotes changed/added content)</li> </ul> | 27 Jun 16    |

# **Table of Contents**

| 1. |    | DIS | CLAIN    | 1ER                                                         | . 5 |
|----|----|-----|----------|-------------------------------------------------------------|-----|
| 2. |    | Wh  | nat is D | DISA Direct?                                                | . 5 |
| 3. |    | Re  | gisterii | ng for a user account on DISA Direct                        | . 5 |
|    | 4. | F   | Registe  | ering for User Roles                                        | . 5 |
|    | 5. | E   | Establi  | shing a Program Designator Code                             | . 6 |
|    | 6. | ١   | /erify   | PDC Approval Routing is established                         | . 6 |
| 7. |    | Cre | eating   | orders in DISA Direct Storefront (DDSF)                     | . 7 |
| 8. |    | ΕM  | ISS Sul  | o-Services                                                  | . 8 |
|    | 9. | E   | EMSS S   | Sub-Service: Order/Activate EMSS Iridium Phone or SIM Card  | .9  |
|    |    | 9.4 | . A      | ctivating an existing SIM card                              | 10  |
|    |    | 9.5 | . SI     | M Card Service Plan                                         | 11  |
|    |    | 9.6 | . El     | MSS SIM Card – Service Features                             | 12  |
|    | 10 | ).  | EMS      | S Sub-Service: Order/Activate DTCS Radio                    | 13  |
|    |    | 10. | 2.       | Activating an existing DTCS radio                           | 14  |
|    |    | 10. | 3.       | DTCS Radio Service Plan                                     | 15  |
|    |    | 10. | 4.       | DTCS Radio Service Features                                 | 16  |
|    | 11 | L.  | EMS      | S Sub-Service: Order/Activate Stand-Alone Paging            | 18  |
|    |    | 11. | 2.       | EMSS Stand Alone Paging – Service Plan                      | 18  |
|    |    | 11. | 3.       | Stand-Alone Paging – Service Features                       | 19  |
|    | 12 | 2.  | EMS      | S Sub-Service: Order DTCS Closed Net Subscription Service   | 20  |
|    |    | 12. | 2.       | DTCS Closed-Net Subscription Service – DTCS Net Information | 21  |
|    | 13 | 8.  | EMS      | S Sub-Service: Order/Activate Short Burst Data (SBD) Device | 22  |
|    | 14 | ŀ.  | EMS      | S Sub-Service: Order Equipment Only                         | 23  |
|    | 15 | 5.  | *EM      | ISS Sub-Service: Global Data Broadcast (GDB)                | 24  |
|    |    | 15. | 1.       | *Create a New GDB Service                                   | 24  |
|    |    | 15. | 2.       | *Activate a new GDB Device                                  | 25  |
|    |    | 15. | 3.       | *Subscribe a GDB Device to a GDB Service                    | 26  |
|    | 16 | 5.  | Com      | nmon Screens Across all EMSS Sub-Services                   | 28  |
|    |    | 16. | 1.       | Accessories                                                 | 28  |

|     | 16.2.   | Service Delivery Point A     | 28 |
|-----|---------|------------------------------|----|
|     | 16.3.   | Shipping                     | 29 |
|     | 16.4.   | Review Page                  | 30 |
|     | 16.5.   | Ordering Org and Agency      | 31 |
|     | 16.6.   | Purpose-Mission              | 32 |
|     | 16.7.   | Service Dates                | 33 |
|     | 16.8.   | Justifications and Approvals | 34 |
|     | 16.9.   | Service Item Review          | 35 |
|     | 16.10.  | Cart                         | 36 |
|     | 16.11.  | Payment Information          | 37 |
|     | 16.12.  | Order Review                 | 38 |
| 1   | 7. Trac | cking Orders in DDSF         | 39 |
| 18. | Custor  | ner Support                  | 41 |

| Figure 1 – DISA Direct Storefront Home Page                                     | 8  |
|---------------------------------------------------------------------------------|----|
| Figure 2 – EMSS Sub-Services                                                    | 9  |
| Figure 3 – Iridium Phone or SIM Card - Device                                   | 10 |
| Figure 4 – Activating an existing SIM card                                      | 11 |
| Figure 5 – SIM Card Service Plan                                                | 12 |
| Figure 6 – EMSS SIM Card – Activate existing pager with follow-me paging        | 13 |
| Figure 7 – DTCS Radio – Device                                                  | 14 |
| Figure 8 – DTCS Radio – Device Screen – Activating an Existing Device           | 15 |
| Figure 9 – DTCS Radio – Service Plan                                            | 16 |
| Figure 10 – DTCS Radio – Service Features                                       | 17 |
| Figure 11 – EMSS Sub-Service – Stand-Alone Paging                               | 18 |
| Figure 12 – Stand Alone Paging – Message Delivery Areas (MDAs)                  | 19 |
| Figure 13 – Stand-Alone Paging – Identifying MDAs and removing follow-me paging | 20 |
| Figure 14 – EMSS Sub-Service - DTCS Closed-Net Subscription Service             | 21 |
| Figure 15 – DTCS Closed-Net Subscription Net Information                        | 22 |
| Figure 16 – EMSS Sub-Service – Short Burst Data (SBD) Devices and Service       | 23 |
| Figure 17 – EMSS Sub-Service – Equipment Only Orders                            | 24 |
| *Figure 18 - GDB Service Features                                               | 25 |
| *Figure 19 - Activate a GDB Device                                              | 26 |
| *Figure 20 - Subscribe a GDB Device to a GDB Service – Enter device IMEI        | 27 |
| *Figure 21 - Subscribe a GDB Device to a GDB Service - Enter Service IMEI       | 27 |
| Figure 22 – Adding Accessories                                                  | 28 |
| Figure 23 – Service Delivery Point A                                            | 29 |

| Figure 24 - Shipping                         | 30 |
|----------------------------------------------|----|
| Figure 25 – Review Page                      | 31 |
| Figure 26 – Ordering Organization and Agency | 32 |
| Figure 27 – Purpose/Mission                  | 33 |
| Figure 28 – Service Dates                    | 34 |
| Figure 29 – Justifications and Approvals     | 35 |
| Figure 30 – Service Item Review              | 36 |
| Figure 31 - Cart                             | 37 |
| Figure 32 – Payment Information              | 38 |
| Figure 33 – Order Review                     | 39 |
| Figure 34 – Tracking orders                  | 40 |

# 1. **DISCLAIMER**

The information provided is for general information purposes only. It does not constitute a commitment on behalf of the United States Government to provide any of the capabilities, systems or equipment presented and in no way obligates the United States Government to enter into any future agreements with regard to the same. The information presented may not be disseminated without the express consent of the United States Government. It may also contain references to Unite States Government future plans and projected system capabilities. Mention of these plans or capabilities in no way guarantees that the U.S. Government will follow these plans or that any of the associated system capabilities will be available or releasable to foreign governments.

# 2. What is DISA Direct?

- 2.1. DISA's ordering suite of tools for requesting Telecommunication Products and Services. DISA Direct Order Entry (DDOE) and DISA Direct Storefront (DDSF) are the two options customers can use. This guide focuses on DDSF. For information on DDOE, see the companion guide that focuses on DDOE. All persons requiring access to DISA Direct to place orders are required to Create a Userid and then utilize the Registration tool to obtain the appropriate role for access to the various DISA Direct tools. Our goal with DISA Direct is to provide our customers with one stop to gather information about the products/services offered by DISA, place orders to acquire these products/services, and perform life-cycle management of these assets.
- 2.2. To get started, access the DISA Direct web page (https://www.disadirect.disa.mil/products/asp/welcome.asp) and complete the following steps:

# 3. Registering for a user account on DISA Direct

3.1. Select the **Create Userid** link located on the left side of the DISA Direct Home page (under the **Registration Center**). Complete the information as indicated and click the **Submit** button to receive your DISA Direct userid and password.

# 4. **Registering for User Roles**

4.1. Roles permit you to perform various functions throughout the DISA Direct pages.

- 4.2. Select the **Registration** link (located on the left side of the DISA Direct Home page under the **Registration Center**)
- 4.3. Under the **Registration Options** label, click on the **Request New Role** link to go to the **Register for New Account** page
- 4.4. It is highly recommended that you review each role's description, to determine exactly which role(s) fit your needs/requirements, by clicking on the **Description of Roles** link.
- 4.5. Once you have decided upon the role(s) that you require, click on **Request Authorized** Official Role(s).
- 4.6. The system will ask you to review your User Information and updated it if necessary, then select one or more roles on the next screen. After completing the required information and selecting your desired role(s), select a **Registration Official** (RO) Approver.
- 4.7. The RO Approver is responsible for approving or denying all role requests for your Agency.
- 4.8. After an approver is selected, click the **Continue** button
- 4.9. Once the role(s) are approved, you will receive an email (if you checked the email notification box on the registration page). Notifications may also be retrieved whenever you login to a DISA Direct application and click on the **Notifications** link located on the blue banner at the top of the page.

# 5. Establishing a Program Designator Code

- 5.1. Requests for a new PDC or change to the definition of an existing PDC cannot be accomplished via DISA Direct Order Entry or StoreFront. The Major MILDEPs (Army, Air Force, Navy/Marines) have established internal procedures to develop/establish PDCs for the requester's agency/MAJCOM/MACOM/Major Claimant; the customer should contact their MILDEP financial POC. Once the PDC is developed, the appropriate POC can either establish the PDC with DITCO via DISA's Telecommunication Services Enterprise Acquisition Services (TSEAS) Inventory and Billing Information (TIBI) application (preferred method) or can request the PDC be established via e-mail to RM321 Customer Order Section (phone numbers below). Non-Major MILDEP customers can coordinate with the RM321 Team via email as well. The e-mail must contain at the minimum the PDC line of accounting and the name, address, telephone number, and e-mail address of the Lead Authorize Funding Official (LAFO).
- 5.2. For further information contact the appropriate RM321 Customer Order Section below:

DSN 779-9210, CML 618-229-9210 Air Force disa.scott.cfe.mbx.af-customer-support@mail.mil DSN 779-9591, CML 618-229-9591 Army disa.scott.cfe.mbx.army-customer-support@mail.mil DSN 779-9206, CML 618-229-9206 DISA disa.scott.cfe.mbx.disa-customer-support@mail.mil DSN 779-9718, CML 618-229-9718 Navy disa.scott.cfe.mbx.navy-customer-support@mail.mil DSN 779-9519, CML 618-229-9519 Other disa.scott.cfe.mbx.other-customer-support@mail.mil

# 6. Verify PDC Approval Routing is established

- 6.1. Each agency is required to have at least one person that is designated as **Routing List Official** (RLO). This role provides the capability to establish routing rules for the Agency's requests. The RLO is required to create and maintain the routing tables that tie their agency's PDCs to their proper funding/technical approval chain. The routing of a request is based on the PDC cited in the request or the Agency's default routing list.
- 6.2. In DISA Direct, a RLO can create or edit a routing office, a routing list, and a routing matrix. Under "Order Entry," select "Request Routing" to be taken to the DISA Direct Routing Manager (https://www.disadirect.disa.mil/products/routing/asp/RoutingManager.asp). An explanation of the different options is available at https://www.disadirect.disa.mil/products/routing/asp/RoutingDetails.asp.
- 6.3. The Routing List Official:

- 6.3.1. Creates and maintains routing office(s) which identifies two or more individuals in same department with same function who will approve/deny an TR submitted by an ARO prior to its submission to DISA for processing.
- 6.3.2. Creates and maintains routing list(s) which specifies the individuals and/or offices that must approve/deny a TR.
- 6.3.3. Creates and maintains the routing matrices which relate the routing lists to the PDCs cited on a TR.
- 6.3.4. A routing office identifies two or more individuals who belong to an organizational office (actual or virtual) with responsibility for reviewing and approving requests submitted by an ARO.
- 6.4. A routing list:
  - 6.4.1. Identifies the routing office(s) and/or individuals that a request is routed through before being submitted to DISA for processing.
  - 6.4.2. All individuals assigned to a routing list or routing office require, as a minimum, one of the authorized official roles (i.e., ARO, AAO, AFO, etc.).
  - 6.4.3. Routing list must contain at least one "Funding Office"
  - 6.4.4. Everyone placed on a routing list must take action on a TR.
- 6.4.5. Email addresses can be added to routing list these addresses will be cc'd on TR 6.5. A routing matrix:
  - 6.5.1. Identifies the PDC that is associated with a routing list
  - 6.5.2. Each agency is required to create/maintain a default routing matrix. This matrix is used when:
    - 6.5.2.1. The ARO submits a request without citing a PDC.
    - 6.5.2.2. The PDC cited in the request is invalid, or has not been identified in an established routing matrix.
- 6.6. The final step in creating routing tables is the creation of the routing matrix.
  - 6.6.1. A routing matrix identifies a PDC or group of PDCs and associates it with a particular routing list.
  - 6.6.2. This step is accomplished by selecting the Create Routing Matrix.
- 6.7. The RLO must also create a Default routing matrix for the Agency if none exists. The system will use the default matrix in cases where an invalid PDC is used in a request submitted by someone in the same agency. The default matrix should not contain a PDC code. The AFO in the default list would be responsible for either correcting the PDC or returning the request to the submitter for correction.
- 6.8. It is highly recommend that your agency review this information on a regular basis to ensure your agency's orders are processed in a timely manner.
- 6.9. For assistance with this process, contact the DISN Customer Call Center (DCCC):

\*1-844-DISA-HLP (347-2457), option 2 or DSN (312) 850-0032, option 2 and follow the automated menu for specific support services. Email contact: disa.dccc@mail.mil and disa.scott.conus.mbx.dccc@mail.smil.mil

# 7. Creating orders in DISA Direct Storefront (DDSF)

- 7.1. This guide focuses only on Start Service orders. Subsequent versions will address Change orders and Stop Service orders.
- 7.2. \*Select Storefront under Order Entry on the left side of the main screen, or
- 7.3. Select the **Telecom Request** link (located on the left side under the **Order Entry** section), or **TR Home** on the top menu bar
- 7.4. Click on **Storefront** to create the order in Storefront

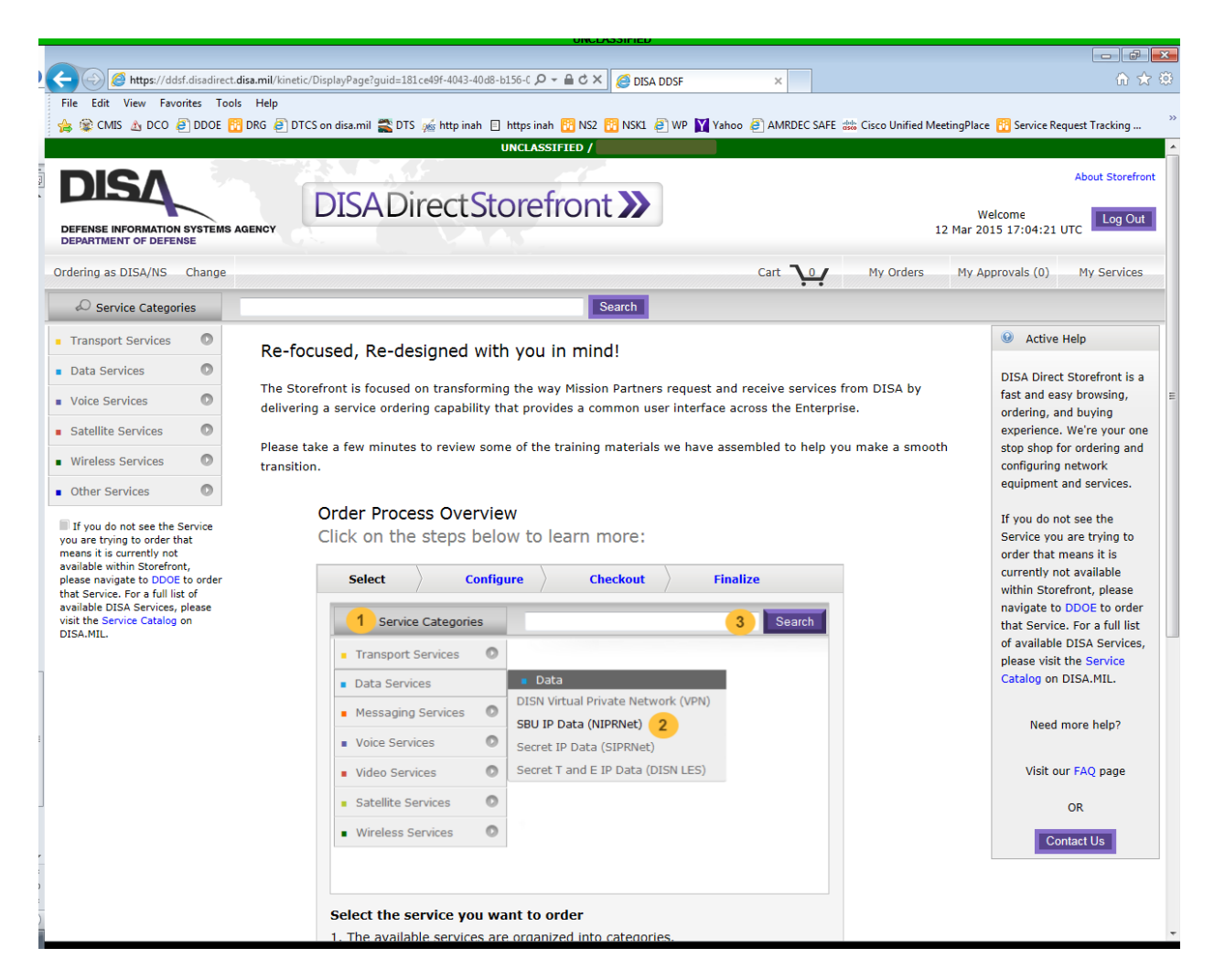

Figure 1 – DISA Direct Storefront Home Page

# 8. EMSS Sub-Services

8.1. Each of the EMSS sub-services shown below (except for "Order Equipment Only") are established as single device purchase and/or activate processes. If you wish to order devices or equipment in bulk, you must use the "Order Equipment Only" sub-service, but activating devices must be requested with the other sub-services. Activation of devices must be submitted one at a time.

| 🔁 💿 📥 https://ddd.dicadcrect.disa.mil/kinetic/DisplayPageTicrox5502001800H94de60cab1301ca09613                                                                                                    | ,D + ⊕ C 📥 DISA DOSF                                        | × 🗉 NM Portal Login                      | E EMSS SBD                      |                                |                                                   |
|----------------------------------------------------------------------------------------------------|-------------------------------------------------------------|------------------------------------------|---------------------------------|--------------------------------|---------------------------------------------------|
| File Edit View Favorites Tools Help                                                                                                    | and ID American ID KIT ID WE ID CEN @ AMERIC SALE           | ID DCS ID & G Gaude ID CHES              |                                 | Newtonia on SAGE . State       | and and Parinet Ma                                |
| 👷 El num ann 🖉 na ca 🧮 naur caultainn. El ann anna 🕈 can 🗂 na El cananza . 🖉 an Warda                                                                                                    | UNCLASSIFIED                                                | E co Dr. C onde E cao é                  |                                 | El mandan en ser . El sun      | neovige Hojed Hot                                 |
| DISA                                                                                                    |                                                             |                                          | Administrati                    | on +   Manage Reference Data - | FAQ   About DISA Storefront                       |
| DISA Storefront                                                                                                    |                                                             |                                          |                                 | 27 3                           | Welcome LAVIGUEJ<br>In 2016 15:15:44 Z            |
| rdering as DISA/DISA IE Change                                                                                                    |                                                             | Cart 👥 M                                 | y Reports My Trackin            | p. My Orders My A              | pprovals (16) My Services                         |
| D Service Categories                                                                                                    |                                                             |                                          |                                 |                                |                                                   |
| Transport Services 0                                                                                                    |                                                             |                                          |                                 |                                | Active Help                                       |
| Data Services                                                                                                    | 25                                                          |                                          |                                 |                                | DISA Storefront is a fast                         |
| Voice Services 0                                                                                                    |                                                             |                                          |                                 |                                | and easy browsing,<br>ordering, and buying        |
| Satellite Services 0                                                                                                    |                                                             |                                          |                                 |                                | experience. We're your one-stop shop for ordering |
| Wireless Services 0                                                                                                    |                                                             |                                          |                                 |                                | and configuring network                           |
| Other Services O Select Configure Add In Ca                                                                                                    | et.                                                         |                                          |                                 |                                | equipment and services.                           |
| If you do not see the forwice<br>water it is a correctly ref<br>water it is a correctly ref<br>manage it is correctly ref<br>management to correctly and the of<br>management to correctly and the of<br>the Service ref a full test of<br>management to correct present                                                                                                    |                                                             |                                          |                                 | Order Now 🔉                    | Need more help?<br>Visit our FAQ page<br>Oft      |
| ISA.MIL You have selected: EMSS.                                                                                                    |                                                             |                                          |                                 |                                | Contact Us                                        |
| If you are new to the DISA Storefront, please review the Service Walk Through ( SD4, SB)<br>Learn more about this service at DISA.ML                                                                                                    | D, Paping, DTCS Radio, CNSS, Epupment Only, GDB Service, GD | 08 Device or GD8 Subscription ) before g | etting started with your order. |                                | Contraction Contraction                           |
| Description         Description         Description         Network           Description         Order         Description         Service           Order         Order         Description         Service           Order         Order         Description         Service           Order         Description         Description         Service           Order         Description         Description         Description         Description           Order         Description         Description         Descr | the following suggest dealer                                |                                          |                                 |                                |                                                   |
|                                                                                                    | UNCLASSIFIED                                                |                                          |                                 |                                |                                                   |

Figure 2 – EMSS Sub-Services

# 9. EMSS Sub-Service: Order/Activate EMSS Iridium Phone or SIM Card

- 9.1. In the Iridium handset or SIM card sub-service shown below, you can only add one item (or set of items) to your ROM table. Again, if you wish to order in bulk, you must use the "Order Equipment Only" sub-service.
- 9.2. If you require an Iridium sat phone capable of Type 1 encryption, you must order the 9505A. A tamper seal should be ordered at the same time as the phone; however, if you have a 9505A without a tamper seal, and wish to use it in the Type 1 secure mode, you need to call the EMSS Customer Care Center and arrange for your 9505A to be shipped to them so they can install the tamper seal.
- 9.3. Type 1 encryption with the 9505A with tamper seal also requires the Iridium Secure Module (also known as the secure sleeve) and the data fill cable. When you purchase one or both of those items, you must provide a COMSEC account number and the contact information for your COMSEC custodian.

| ile Edit View Favorites Tools                                                                                                    |                                                                                                    |                                                                                                    |
|----------------------------------------------------------------------------------------------------|----------------------------------------------------------------------------------------------------|----------------------------------------------------------------------------------------------------|
| CMIS A DCO DDOE DDOE     Type Action: START      Item Configuration     Device     Not yet configured     Service Plan     Not yet configured | DRG @ DTCS on disa.mil Thitps inah       https inah       https inah       NSZ       NSZ       WP       Yahoo       AMRDEC SAFE       Clicco Unified Meet         Device       Hide ROM Table         Index ROM         CLIN       Item Description       NRC       Annual Cost       Quantity         Total         ROM Charges for budget planning. Actual charges based on final engineering design.       Image: Cliccol Unified Meet | CLINs are not shown in the<br>CLINs are not shown in the<br>Estimated Charges as individu<br>line items, though they are<br>accounted for in the cost. All<br>CLINs, including those that an<br>auto-sold, can be reviewed as<br>individual line items later on th<br>Review pages to ensure<br>correctness. |
| Service Features<br>Not yet configured<br>Accessories                                                                                         | Do you have an existing device to activate using this service plan?*  O Yes O Yes No Select a Device to Order:*                                                                                                    | Need more help?<br>Visit our FAO page                                                                                                    |
| Service Delivery Point A                                                                                                    | Device Packs – Include an active device and all accessories required to use this service.                                                                                                    | the out the page                                                                                                    |
| Not yet configured                                                                                                    | Securable Iridium 9505A Satellite Phone Details     Details     Add to Order                                                                                                    | OR<br>Contact Us                                                                                                    |
|                                                                                                    | 0020BP       Indum 9505A Satellite Phone Kit. Standard 9505A Details         0020BB       9505/9505A Secure Tamper Seal (Leaving General Dynamics)         0004DA       Purchase and Active New SIM Card         Active Devices – Include an active SIM card. Order accessories "ala carte" on the Accessories name. Order multiple inactive SIM cards on the Accessories name. Order multiple inactive                                   |                                                                                                    |
|                                                                                                    | evices by going back and selecting the Equipment Only option.  SIM Card - Purchase and Activate New SIM Details (NRC/MRC) Details Add to Order                                                                                                    |                                                                                                    |
|                                                                                                    | 0004DA Purchase and Active New SIM Card                                                                                                    |                                                                                                    |
|                                                                                                    | , Telephones - Securable 9505A Fly-Away Kit Details<br>. Details Add to Order                                                                                                    |                                                                                                    |
|                                                                                                    | , Telephone - Standard 9505A Satellite Phone Details Details Add to Order                                                                                                    |                                                                                                    |
|                                                                                                    | , Telephone - Standard 9575 Satellite Phone Details                                                                                                    |                                                                                                    |

Figure 3 – Iridium Phone or SIM Card - Device

## 9.4. Activating an existing SIM card

9.4.1.You can only activate one SIM card per order. You may activate an inactive SIM card that you have (no fee), or you can reactivate a SIM card that was previously deactivated (fee required).

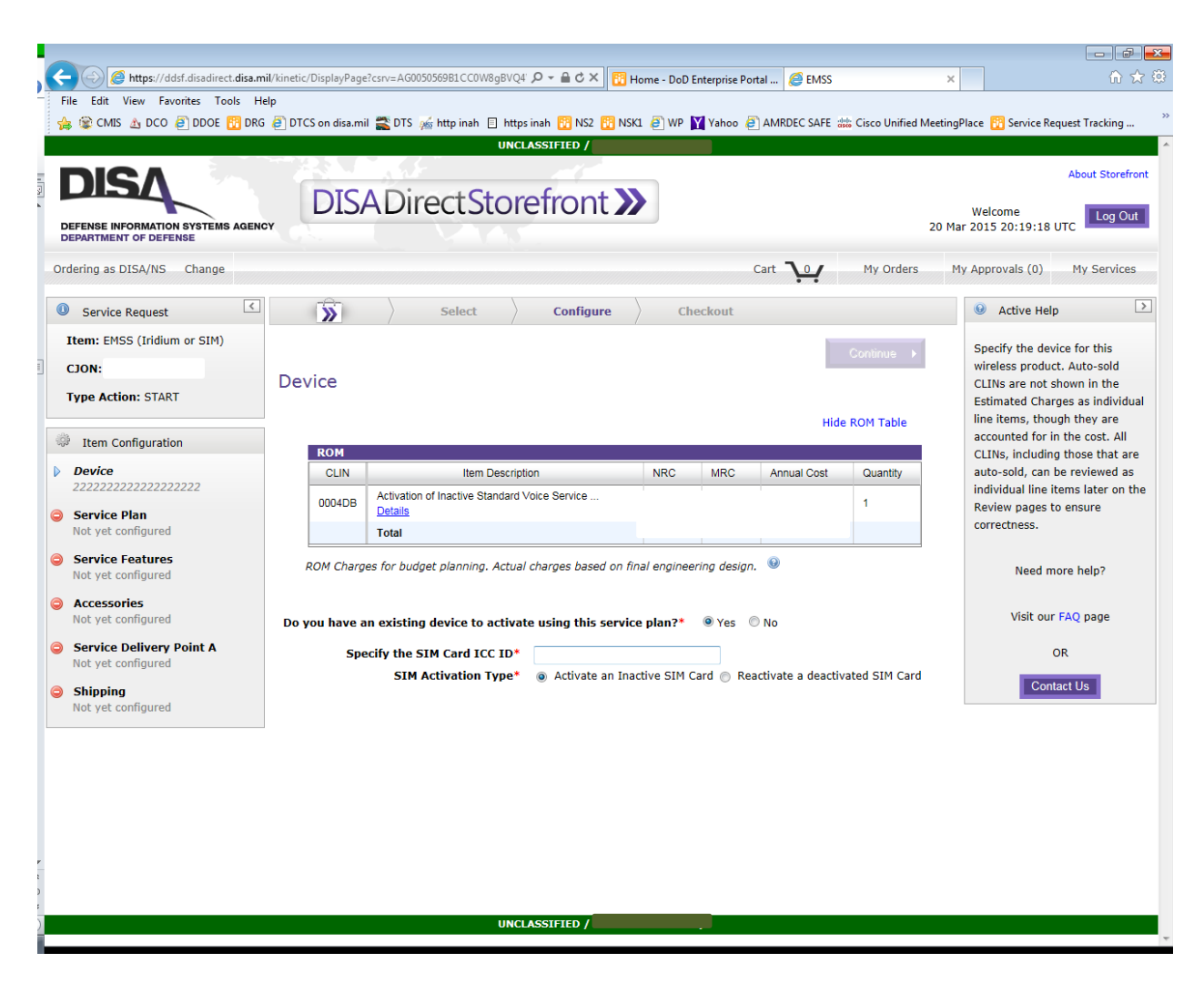

Figure 4 – Activating an existing SIM card

### 9.5. SIM Card Service Plan

9.5.1.On this screen, you have the option of selecting any one of three different data service options to use with your Iridium phone.

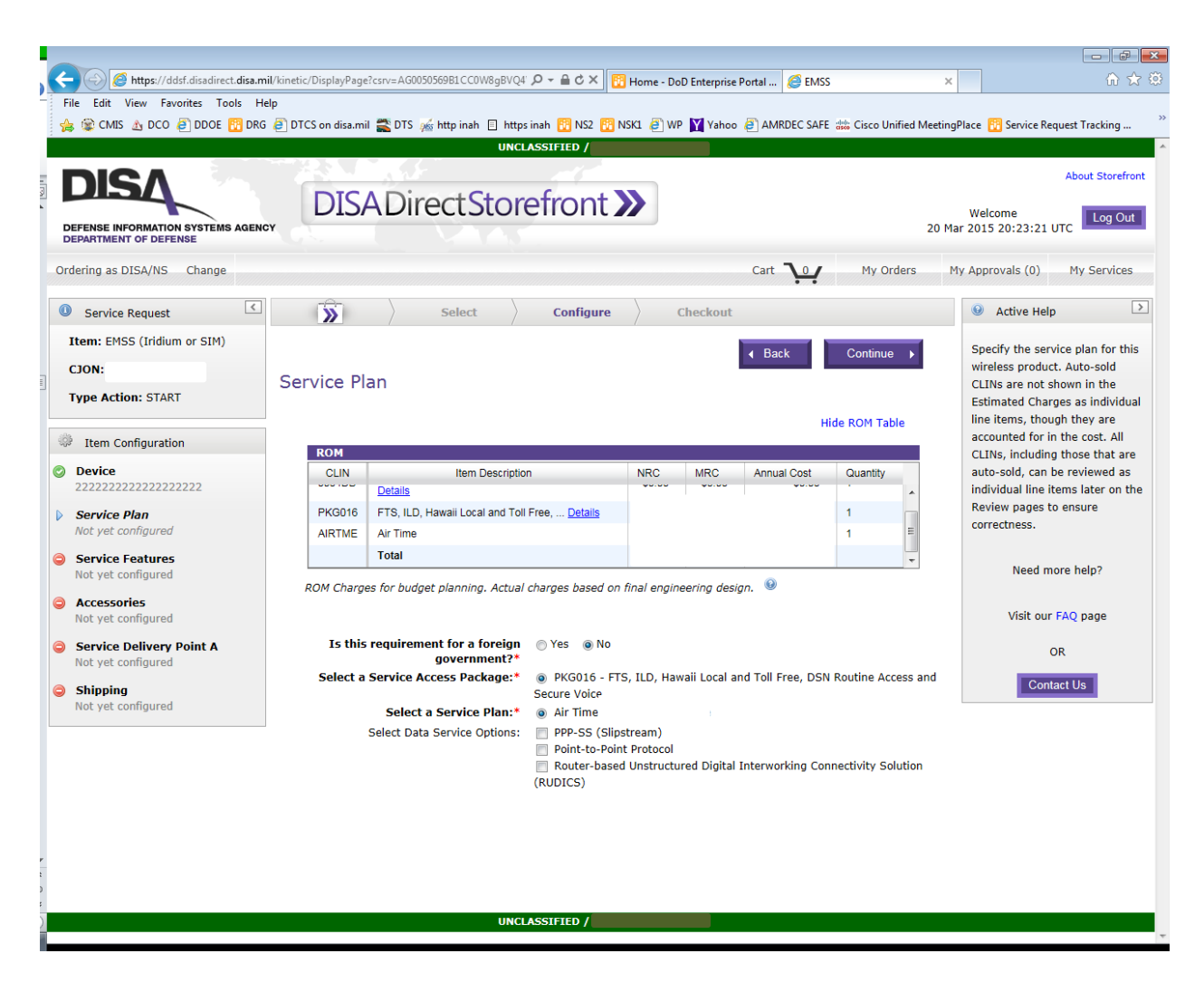

Figure 5 – SIM Card Service Plan

### 9.6. EMSS SIM Card – Service Features

- 9.6.1.On this screen, you may activate Follow-Me Paging for an existing Iridium pager, or you have the option of purchasing a used pager.
- 9.6.2. If you are activating an existing pager, you have the option of removing stand-alone paging if that is active and replacing that with follow-me paging.

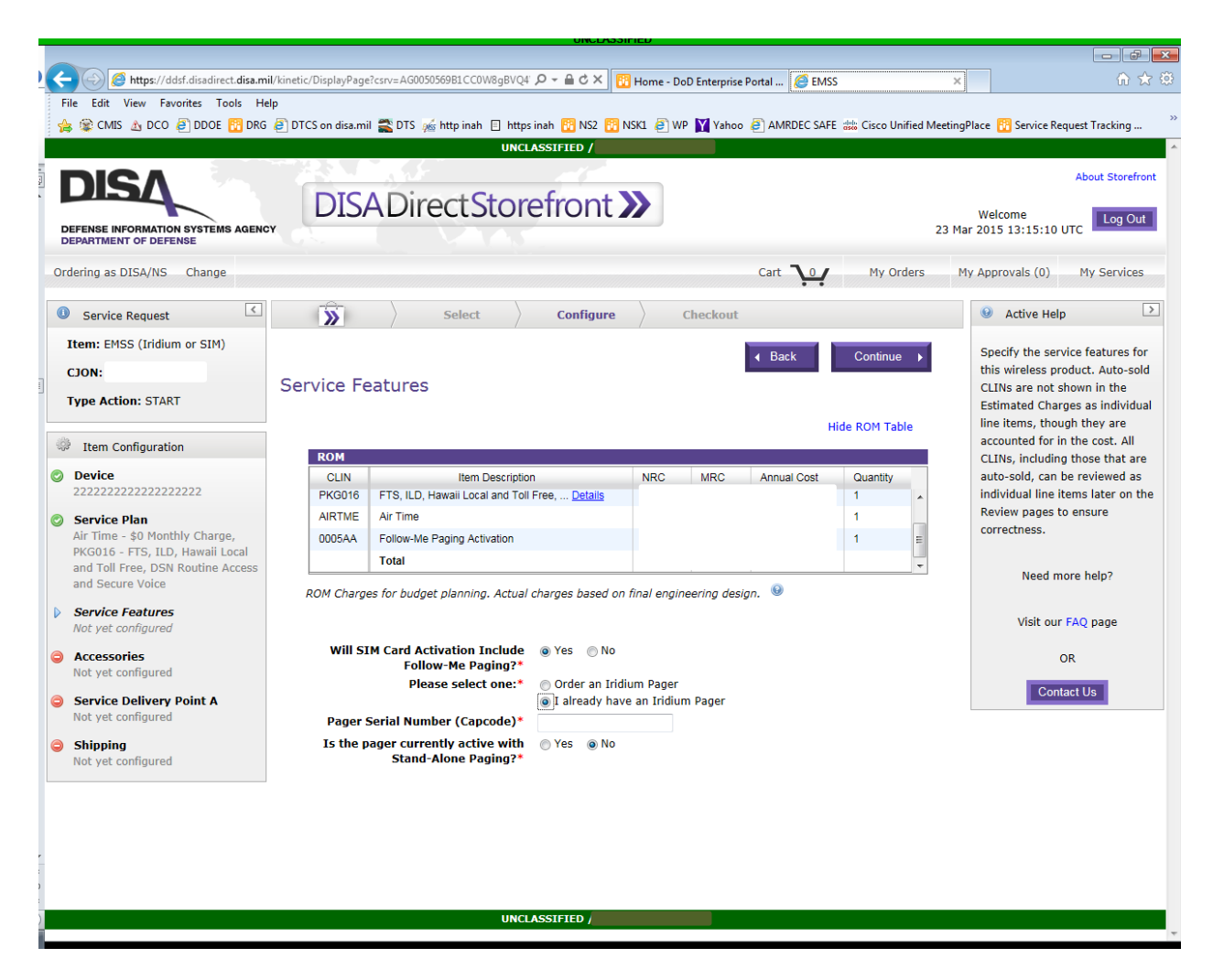

Figure 6 – EMSS SIM Card – Activate existing pager with follow-me paging

# 10. EMSS Sub-Service: Order/Activate DTCS Radio

10.1. As stated previously, you can only order one radio with activation, or you may use this sub-service to activate an existing radio. You may purchase inactive radios in bulk using the Equipment Only process, and then use this sub-service to request activation once you have the IMEIs.

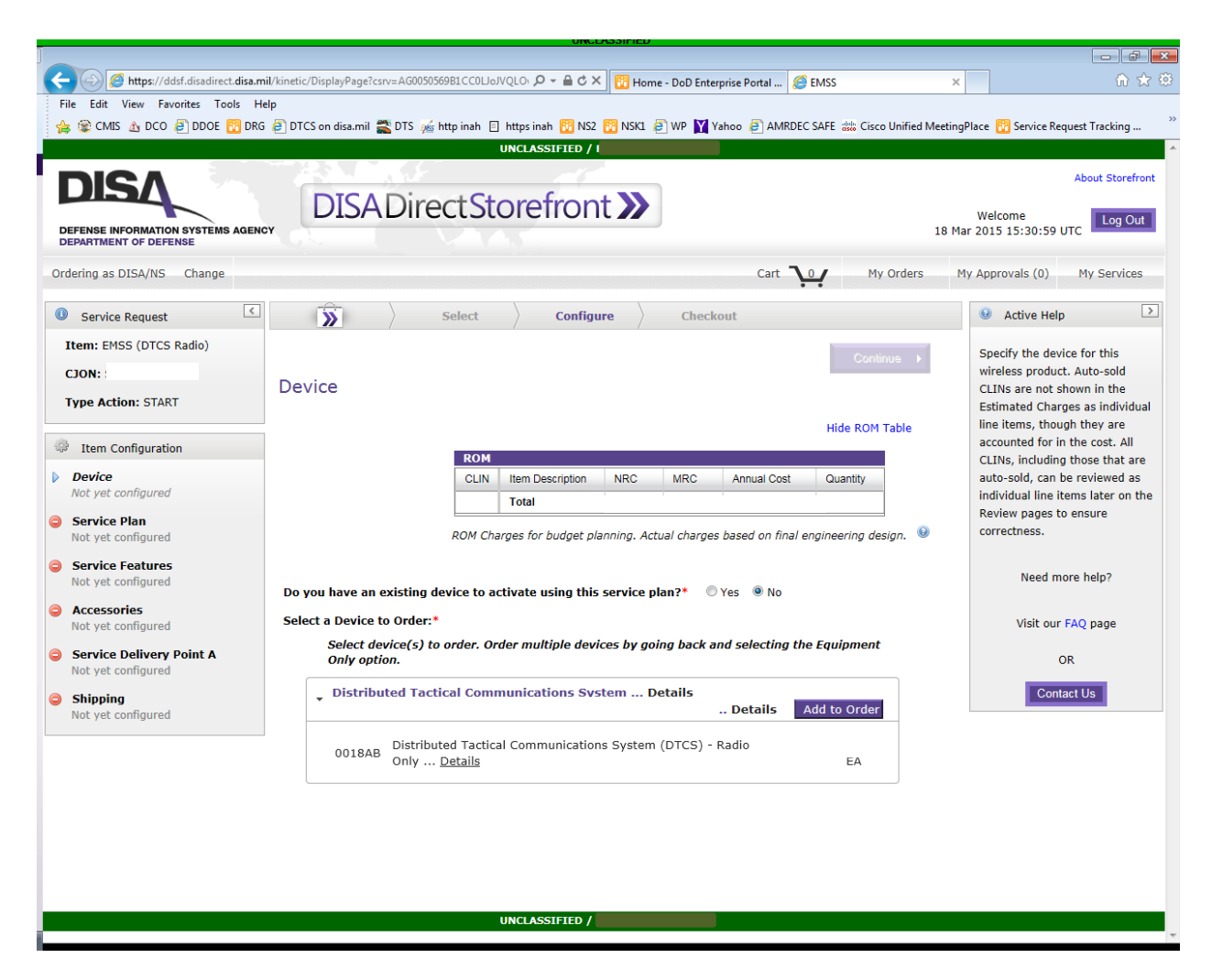

Figure 7 – DTCS Radio – Device

### 10.2. Activating an existing DTCS radio

10.2.1. You may copy and paste the radio's IMEI into the text block with our without dashes, but if you enter it manually, you need to type in the dashes. There is no background validation of the IMEI to ensure you entered it, so please double-check your entry.

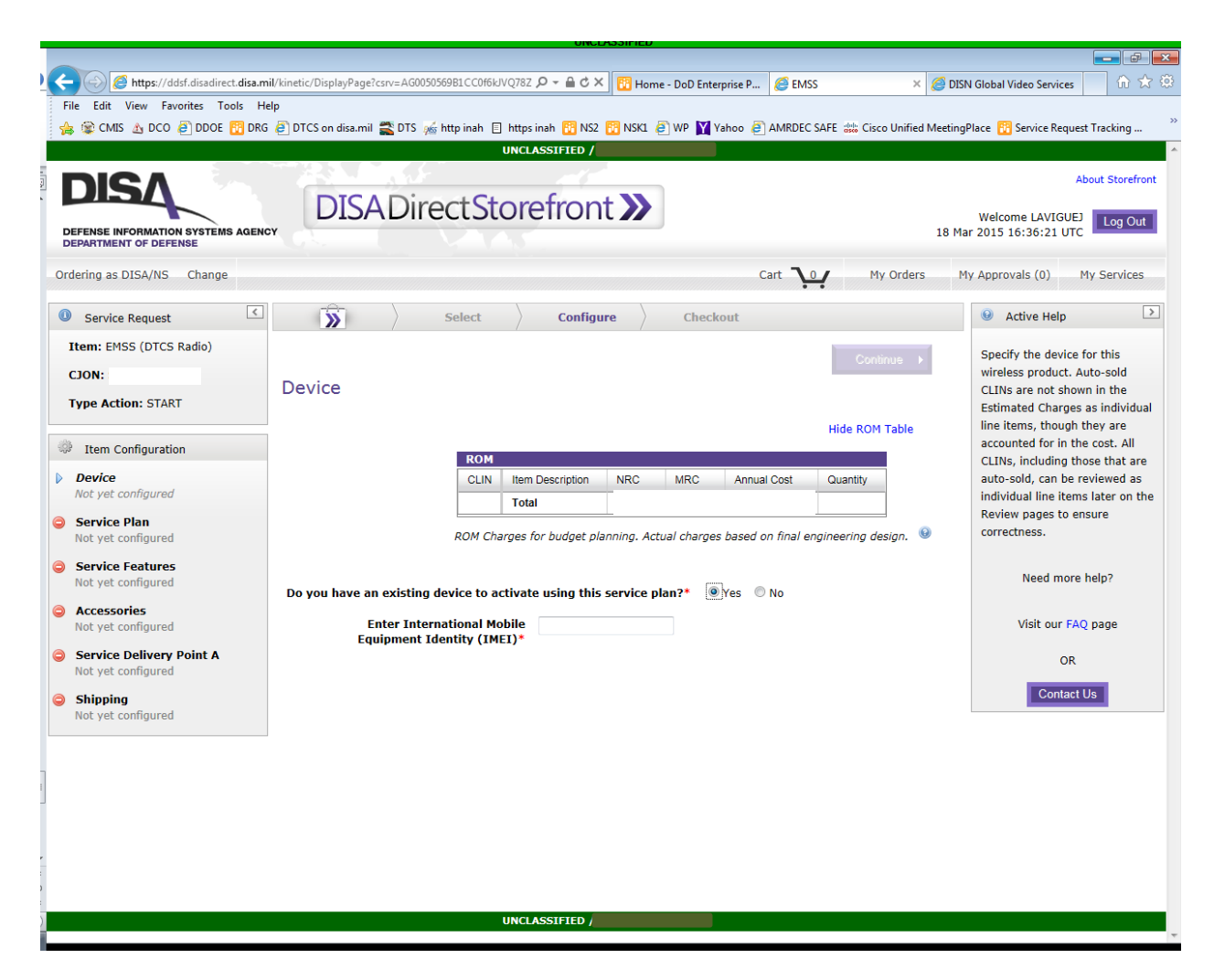

Figure 8 – DTCS Radio – Device Screen – Activating an Existing Device

### 10.3. DTCS Radio Service Plan

10.3.1. This screen automatically adds the activation fee and airtime CLINs to your ROM table. If you are entering this order for a foreign government, please contact DISA's Foreign Military Sales (FMS) office.

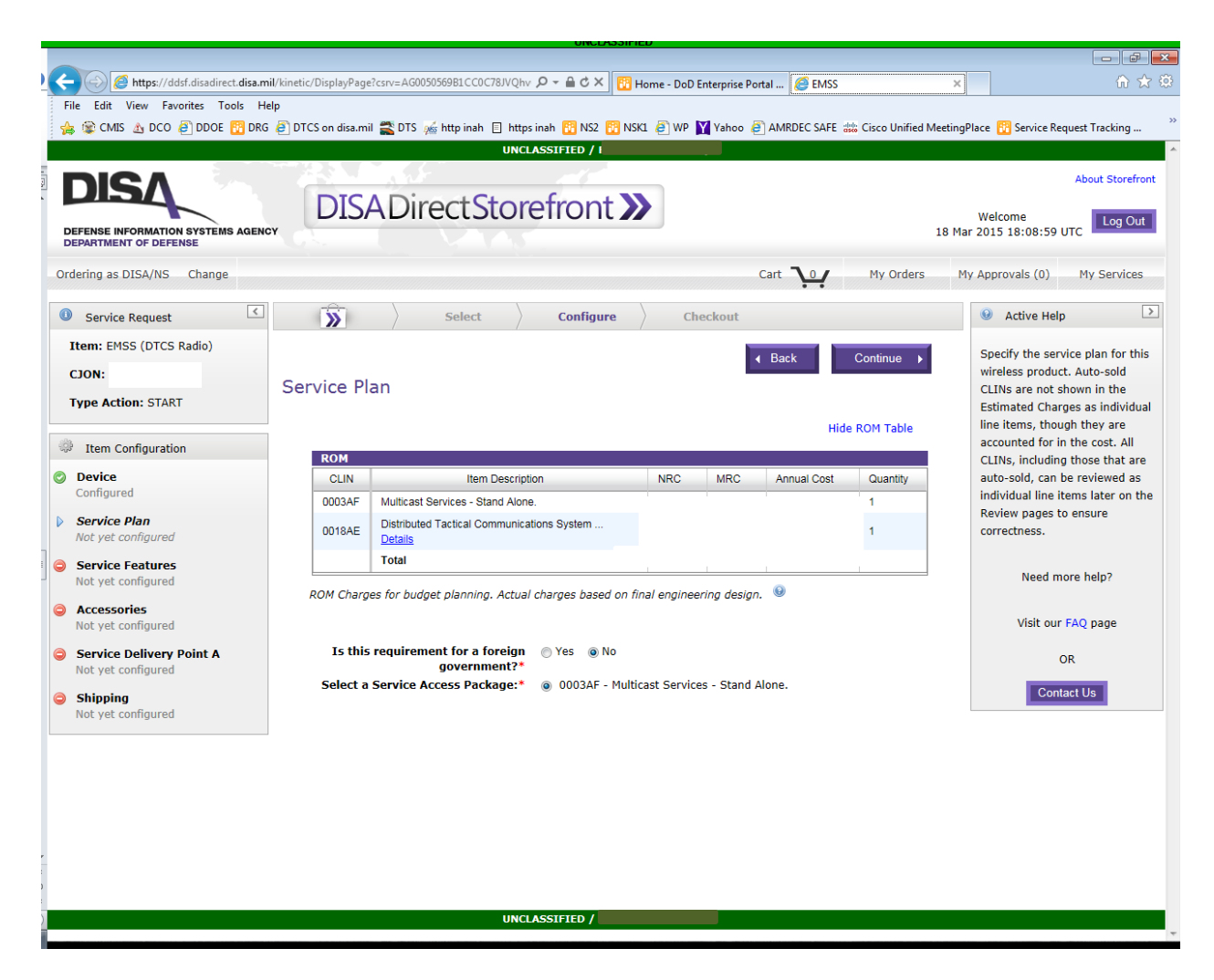

Figure 9 – DTCS Radio – Service Plan

### 10.4. DTCS Radio Service Features

- 10.4.1. Serial Number. If you're activating an existing device, this field is Mandatory.
- 10.4.2. Domain Name (Mandatory entry). Enter the domain name where the radio will reside.
- 10.4.3. Net IDs (Mandatory entry). Enter up to 15 Net IDs you wish to be provisioned on the radio. You must own at least one DTCS closed net before any radios can be provisioned.

- 10.4.4. Primary Domain Admin (Mandatory entry). The domain administrator is the person appointed by your organization/agency who is responsible for configuring your radios and nets on the Net Manager's Web Portal. You may also provide an alternate Domain Admin on this screen, but it is not required to continue.
- 10.4.5. To apply for a domain admin account for the DTCS Net Manager's Web Portal, you need to provide a DD Form 2875, System Authorization Access Request, and have completed the current fiscal year's DoD Information Assurance course. Information on the Web Portal is located at https://inah.pac.disa.mil/dtcs.shtml.
- 10.4.6. To obtain a DD Form 2875 template and for further instructions, please contact DTCS Net Manager Support at (703) 996-2900, Option 3, or e-mail DTCS-Provisioning@exelisinc.com.

| CMIS & DCO DDOE 🔂 D                                  | RG 🖉 DTCS on disa.mi                       | I 📸 DTS 🎪 http inah 🗐 https inah 📆 NS2 📆 NS                                                                                                    | K1 🤌 WP 🛐 Yahoo 🍦                                                                 | AMRDEC SAFE 👑 C                                                         | isco Unified Meeting                               | Place 🔞 Service Request Tracking                                |
|------------------------------------------------------|--------------------------------------------|----------------------------------------------------------------------------------------------------|-----------------------------------------------------------------------------------|-------------------------------------------------------------------------|----------------------------------------------------|-----------------------------------------------------------------|
| ype Action: START                                    | Service Fe                                 | eatures                                                                                                    |                                                                                   |                                                                         |                                                    | CLINs are not shown in the<br>Estimated Charges as individu     |
| Item Configuration                                   | 2014                                       |                                                                                                    |                                                                                   | Hide RC                                                                 | OM Table                                           | line items, though they are<br>accounted for in the cost. All   |
| Device                                               | CLIN                                       | Item Description                                                                                                    | NRC MRC                                                                           | Annual Cost                                                             | Quantity                                           | CLINs, including those that ar<br>auto-sold, can be reviewed as |
| Configured                                           | 0003AF                                     | Multicast Services - Stand Alone.                                                                                                    |                                                                                   | , undur obor                                                            | 1                                                  | individual line items later on t                                |
| <b>Service Plan</b><br>0003AF - Multicast Services - | 0018AE                                     | Distributed Tactical Communications System<br>Details                                                                                                    |                                                                                   |                                                                         | 1                                                  | Review pages to ensure<br>correctness.                          |
| Stand Alone.                                         |                                            | Total                                                                                                    |                                                                                   |                                                                         |                                                    |                                                                 |
| Service Features<br>Not yet configured               | ROM Charg                                  | es for budget planning. Actual charges based on f                                                                                                    | inal engineering design                                                           | n. ©                                                                    |                                                    | Need more help?                                                 |
| Accessories<br>Not vet configured                    |                                            |                                                                                                    |                                                                                   |                                                                         |                                                    | Visit our FAQ page                                              |
| Comulae Delivery Deint A                             | Enter DTC                                  | S Radio's serial number:*                                                                                                    |                                                                                   |                                                                         |                                                    | OR                                                              |
| Not yet configured                                   | Enter                                      | Domain name where DTCS<br>Radio will reside:*                                                                                                    |                                                                                   |                                                                         |                                                    | Contact Lin                                                     |
| Shinning                                             | Enter up t                                 | to 15 DTCS Closed-Net Net Net ID                                                                                                    | Action                                                                            |                                                                         |                                                    | Contact Os                                                      |
| Not yet configured                                   | IDs to b                                   | e configured on this DTCS<br>Radio: @ *                                                                                                    | Add                                                                               |                                                                         |                                                    |                                                                 |
|                                                      | Select the Prin                            | nary Domain Admin POC*                                                                                                    |                                                                                   |                                                                         |                                                    |                                                                 |
|                                                      | Choose P                                   |                                                                                                    |                                                                                   |                                                                         |                                                    |                                                                 |
|                                                      | OR                                         | a new POC                                                                                                    |                                                                                   |                                                                         |                                                    |                                                                 |
|                                                      | Search                                     | for a POC                                                                                                    |                                                                                   |                                                                         |                                                    |                                                                 |
|                                                      | The "Na                                    | me" search field works as follows: If 'james' were                                                                                                    | entered (without the o                                                            | quotation marks), Jar                                                   | mes Madison                                        |                                                                 |
|                                                      | and Mar                                    | k Jameson would both be returned because the te<br>r both) If multiple values are input. Storefront w                                                                                                    | ext 'james' is found in e                                                         | either the first name                                                   | or the last                                        |                                                                 |
|                                                      | name (c<br>name fo<br>be retur             | r the second value. For example, if 'Jess James' w<br>ned. Searching in this field is not case-sensitive.                                                                                                    | vere entered, Jessica Ja                                                          | ameson and Jesse Ja                                                     | mes would both                                     |                                                                 |
|                                                      | The "Lo<br>name, s<br>state (e<br>not be e | cation" search field works as follows: Any text ent<br>treet address, city, state, zip code, or country. Th<br>.g., "Flagstaff, A2") that entire text must match o<br>xtracted separately from your search string. | ered into that field will<br>e text entered is not ca<br>ne of the fields previou | be matched against<br>ase-sensitive. If you<br>usly listed, as the city | the location<br>put a city and a<br>and state will |                                                                 |
|                                                      | Organiz                                    | ation:                                                                                                    |                                                                                   |                                                                         | AND/OR                                             |                                                                 |
|                                                      | Na                                         | ame: AND/OR Locatio                                                                                                    | n:                                                                                |                                                                         |                                                    |                                                                 |
|                                                      |                                            | Search                                                                                                    |                                                                                   |                                                                         |                                                    |                                                                 |
|                                                      |                                            |                                                                                                    |                                                                                   |                                                                         |                                                    |                                                                 |

Figure 10 – DTCS Radio – Service Features

# 11. EMSS Sub-Service: Order/Activate Stand-Alone Paging

11.1. Use this sub-service to order and activate a used Iridium pager or activate an existing pager. This is for stand-alone paging only. If you wish to order follow-me paging with your Iridium phone and SIM card, you should use the Iridium Phone/SIM Card sub-service. You will have the option of ordering a used pager or activating an existing pager using that sub-service.

|                                                           |                                                                                                    | - 6                                                               |
|-----------------------------------------------------------|----------------------------------------------------------------------------------------------------|-------------------------------------------------------------------|
| - 🕘 🙋 https://ddsf.disadirect.disa.n                      | il/kinetic/DisplayPage?csrv=AG0050569B1CC0qpsJVQTrC 🔎 🗧 🖒 🗙 🛛 🔀 Home - DoD Enterprise Portal 🧭 EMSS             | × û ☆                                                             |
| File Edit View Favorites Tools H                          |                                                                                                    |                                                                   |
| 📸 🐲 CMIS 🔬 DCO 🧧 DDOE 🛅 DRO                               | 🖉 DTCS on disa.mil 🖀 DTS 🎪 http inah 📋 https inah 📔 NSZ 👫 NSKI 🦉 WP 🎽 Vahoo 🥥 AMRDEC SAFE 🚟 Cisco Unified Meeti | ngPlace 🚻 Service Request Tracking                                |
|                                                           |                                                                                                    |                                                                   |
| DISA                                                      |                                                                                                    | About Storefron                                                   |
|                                                           | DISADirectStorefront >>                                                                                         | Welcome Log Out                                                   |
| DEFENSE INFORMATION SYSTEMS AGEN<br>DEPARTMENT OF DEFENSE | 18                                                                                                    | Mar 2015 15:37:20 UTC                                             |
| Ordering as DISA/NS Change                                | Cart 📜 My. Orders                                                                                               | My Approvals (0) My Services                                      |
| Service Request                                           | Select Configure Checkout                                                                                       | Active Help                                                       |
| Item: EMSS (Pager)                                        | Continue                                                                                                    | Specify the device for this                                       |
| CJON:                                                     | Device                                                                                                    | wireless product. Auto-sold                                       |
| Type Action: START                                        | Device                                                                                                    | CLINs are not shown in the<br>Estimated Charges as individua      |
|                                                           | Hide ROM Table                                                                                                  | line items, though they are                                       |
| Item Configuration                                        | ROM                                                                                                    | accounted for in the cost. All<br>CLINs, including those that are |
| Device                                                    | CLIN Item Description NRC MRC Annual Cost Quantity                                                              | auto-sold, can be reviewed as                                     |
| Not yet configured                                        | Total                                                                                                    | individual line items later on th<br>Review pages to ensure       |
| Service Plan<br>Not yet configured                        | ROM Charges for budget planning. Actual charges based on final engineering design. 🔒                            | correctness.                                                      |
| Service Features                                          |                                                                                                    |                                                                   |
| Not yet configured                                        | Do you have an existing device to activate using this service plan?* OYes ONO                                   | Need more help?                                                   |
| Service Delivery Point A                                  | Select a Device to Order.*                                                                                      | Visit our FAO page                                                |
| Not yet configured                                        | Select device(s) to order. Order multiple devices by going back and selecting the Equipment                     | visit our PAQ page                                                |
| Shipping<br>Not yet configured                            | Only option.                                                                                                    | OR                                                                |
|                                                           | Pager (NRC/MRC) Details Add to Order                                                                            | Contact Us                                                        |
|                                                           |                                                                                                    |                                                                   |
|                                                           | 0020AF Used Pager                                                                                               |                                                                   |
|                                                           |                                                                                                    |                                                                   |
|                                                           |                                                                                                    |                                                                   |
|                                                           |                                                                                                    |                                                                   |
|                                                           |                                                                                                    |                                                                   |
|                                                           |                                                                                                    |                                                                   |
|                                                           |                                                                                                    |                                                                   |
|                                                           | UNCLASSIFIED /                                                                                                  |                                                                   |

Figure 11 – EMSS Sub-Service – Stand-Alone Paging

### 11.2. EMSS Stand Alone Paging – Service Plan

11.2.1. To order stand-alone paging, you must identify either one (1) Message Delivery Area (MDA) or three (3) MDAs.

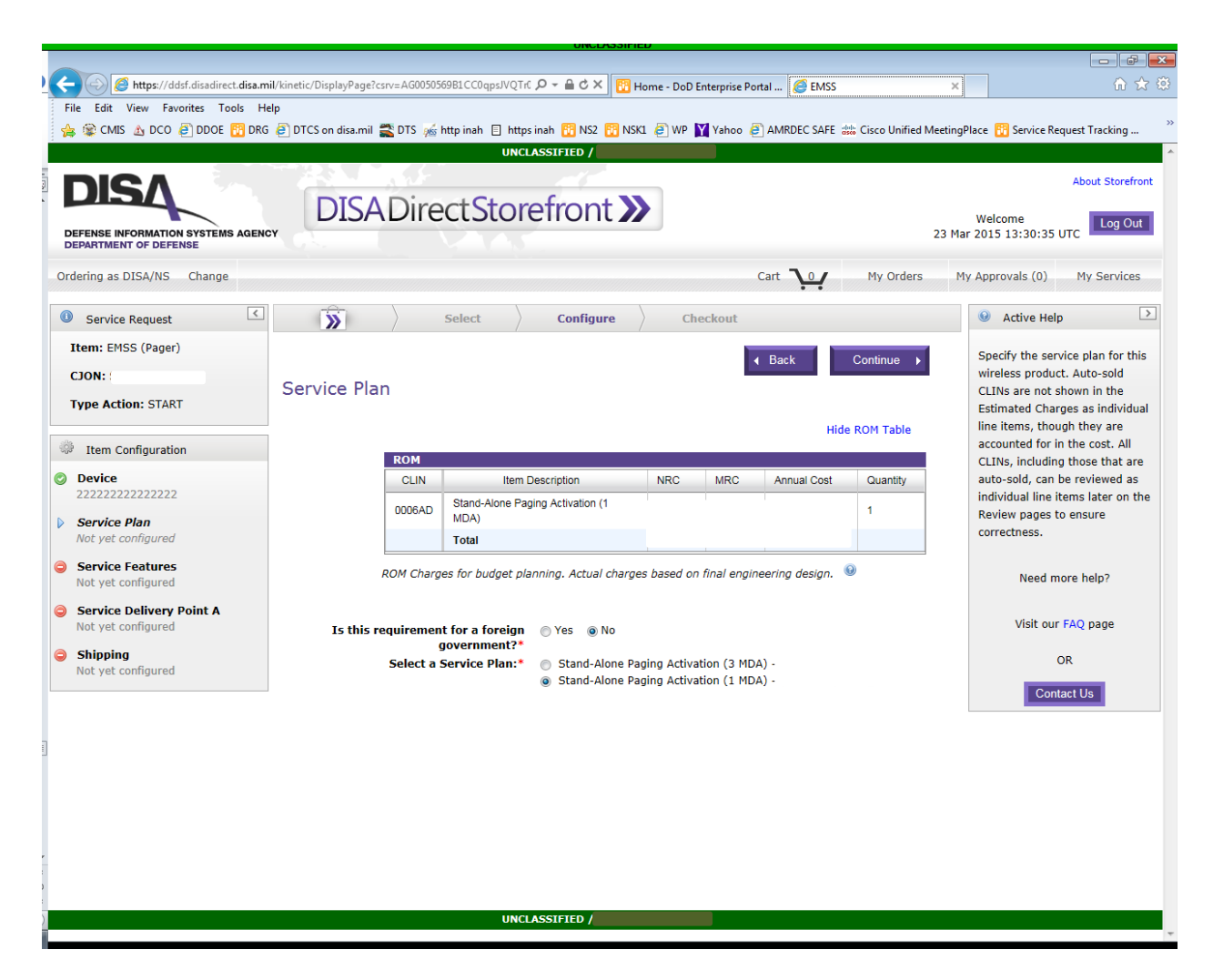

Figure 12 – Stand Alone Paging – Message Delivery Areas (MDAs)

### **11.3.** Stand-Alone Paging – Service Features

11.3.1. On this screen, you need to identify your MDA(s). Also, If your pager currently has follow-me paging, you may change it to stand-alone paging on this screen. In a future DDSF release, the follow-me paging question will be asked before the MDA portion.

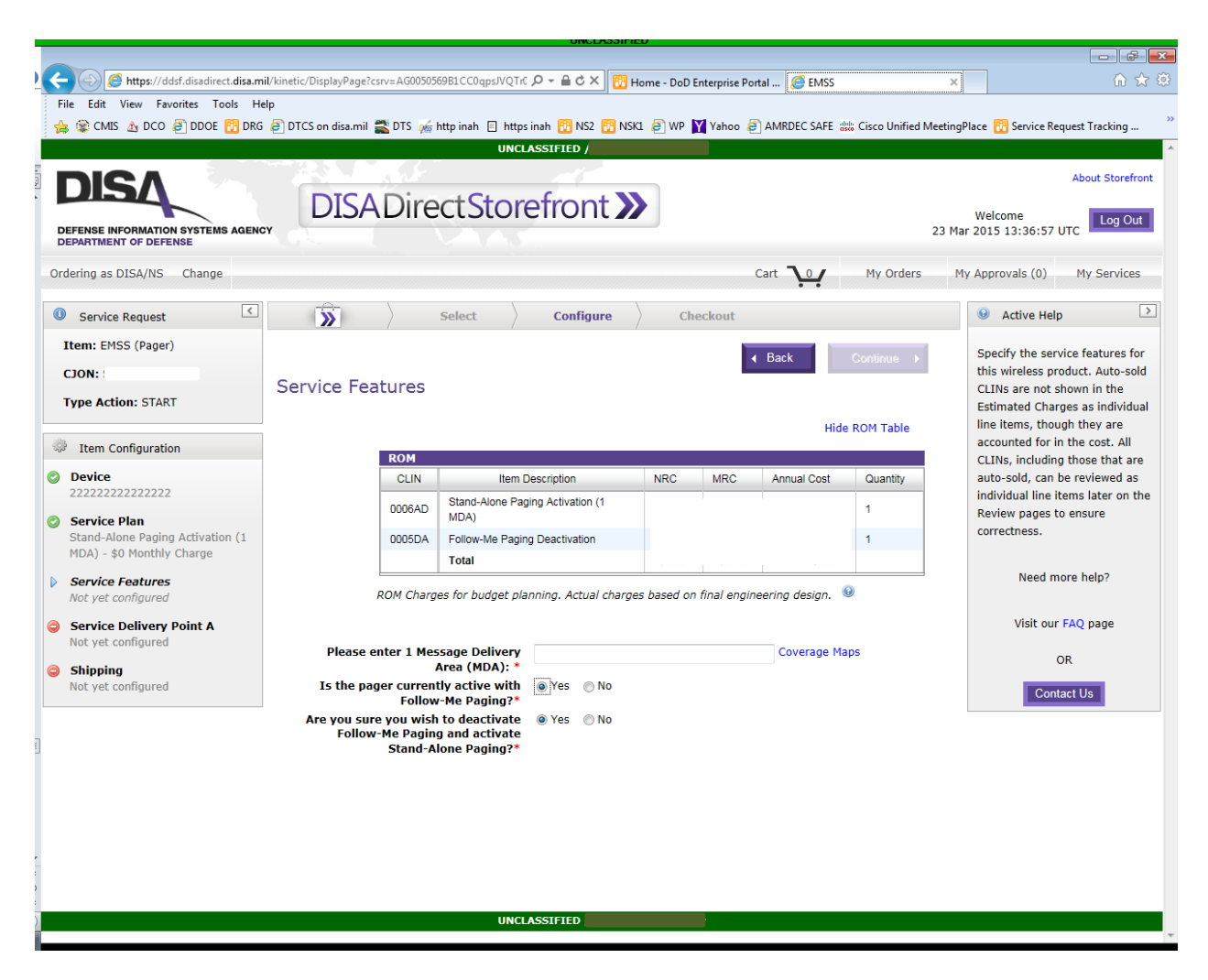

Figure 13 – Stand-Alone Paging – Identifying MDAs and removing follow-me paging

# 12. EMSS Sub-Service: Order DTCS Closed Net Subscription Service

12.1. You may only order one (1) closed net subscription per order. Nets should be ordered before requesting activation of a DTCS radio.

|                                                | UNCLASSIFICU                                                                                                |                                         |
|------------------------------------------------|----------------------------------------------------------------------------------------------------|-----------------------------------------|
| https://ddsf.disadirect.disa.m                 | nil/kinetic/DisplayPage?csry=AG0050569B1CC0150JVQ_H0_Q = 🔒 C 🗙 🔀 Home - DoD Entermise Portal 🌈 EMSS         | × û 2 0                                 |
| File Edit View Favorites Tools He              | elp                                                                                                    |                                         |
| 👍 😰 CMIS 🔬 DCO 🕘 DDOE 🔢 DRG                    | 🖁 🥙 DTCS on disa.mil 🖀 DTS ‰ http inah 📋 https inah 🔞 NS2 🔞 NSK1 🍭 WP 🞽 Vahoo 🧉 AMRDEC SAFE ᇔ Cisco Unified | MeetingPlace 🔢 Service Request Tracking |
|                                                | UNCLASSIFIED /                                                                                              |                                         |
|                                                |                                                                                                    | About Storefront                        |
|                                                | DISA Direct Storefront                                                                                      |                                         |
| DEFENSE INFORMATION SYSTEMS AGEN               |                                                                                                    | Welcome Log Out                         |
| DEPARTMENT OF DEFENSE                          |                                                                                                    |                                         |
| Ordering as DISA/NS Change                     | Cart 10 My Orders                                                                                           | My Approvals (0) My Services            |
| Service Request                                | Select Configure Checkout                                                                                   | Active Help                             |
| Item: EMSS (DTCS Subscription)                 | Continue - ►                                                                                                | Specify the service plan for this       |
| CJON:                                          | Convice Plan                                                                                                | wireless product. Auto-sold             |
| Type Action: START                             |                                                                                                    | Estimated Charges as individual         |
|                                                | Hide ROM Table                                                                                              | line items, though they are             |
| Item Configuration                             | ROM                                                                                                    | accounted for in the cost. All          |
| Service Plan                                   | CLIN Item Description NRC MRC Annual Cost Quantity                                                          | auto-sold, can be reviewed as           |
| Not yet configured                             | 0018AM DTCS Closed-Net Subscription Service Activation                                                      | individual line items later on the      |
| DTCS Nets Information<br>Not yet configured    | Details                                                                                                    | correctness.                            |
|                                                | Total                                                                                                    |                                         |
| Service Delivery Point A<br>Not yet configured |                                                                                                    | Need more help?                         |
|                                                | ROM Charges for budget planning. Actual charges based on final engineering design. ⊌                        |                                         |
|                                                |                                                                                                    | Visit our FAQ page                      |
|                                                | Is this requirement for a foreign O Yes O No                                                                | OR                                      |
|                                                | government?* Select a Service Plan:* © DTCS Closed-Net Subscription Service                                 |                                         |
|                                                | - · ·                                                                                                    | Contact Us                              |
|                                                |                                                                                                    |                                         |
| 1                                              |                                                                                                    |                                         |
|                                                |                                                                                                    |                                         |
|                                                |                                                                                                    |                                         |
|                                                |                                                                                                    |                                         |
|                                                |                                                                                                    |                                         |
|                                                |                                                                                                    |                                         |
|                                                |                                                                                                    |                                         |
|                                                |                                                                                                    |                                         |

Figure 14 – EMSS Sub-Service - DTCS Closed-Net Subscription Service

### 12.2. DTCS Closed-Net Subscription Service – DTCS Net Information

12.2.1. On this screen, you are required to identify the domain name where this net will reside and whether that domain name is new or existing. You may also request special requirements for your net (special requirements are not automatically granted and require additional approval by the EMSS Program Office). You also need to identify at least one Domain Admin.

|        |                                |                     | niceetonu                                                                                                    | 0                              |                              |                                         |                                            |                             | a x       |
|--------|--------------------------------|---------------------|----------------------------------------------------------------------------------------------------|--------------------------------|------------------------------|-----------------------------------------|--------------------------------------------|-----------------------------|-----------|
|        | Https://ddsf.disadirect.disa.m | nil/kinetic/Display | Page?csrv=AG0050569B1CC0I50JVQ_H0 🔎 - 🔒 🖒 🗙 📴 🖡                                                                        | lome - DoD E                   | nterprise Por                | tal 🙋 EMSS                              |                                            | ×                           | ☆ 🌣       |
| File   | Edit View Favorites Tools H    | elp<br>Robertor in  |                                                                                                    | a 🔊 wo 🖡                       |                              |                                         |                                            | ·                           | **        |
|        |                                |                     | sa.mii 🚘 UTS 🏨 nttpinan 📄 nttpsinan 🔯 NSZ 🔯 IKS                                                                        | T 🧟 MA 🖡                       | Yanoo 🥃                      | Back                                    | sto Cisco Unified Meet                     | Specify DTCS Nets Informati | <br>on. 🔺 |
| C      | ION:                           | DTCC N              |                                                                                                    |                                |                              | Datk                                    | Conunue P                                  |                             |           |
| ν<br>T | pe Action: START               | DICSIN              | lets information                                                                                                    |                                |                              |                                         |                                            | Need more help?             |           |
|        |                                | 1                   |                                                                                                    |                                |                              | Hide                                    | e ROM Table                                |                             |           |
| -93-   | Item Configuration             | ROM                 |                                                                                                    |                                |                              |                                         |                                            | Visit our FAQ page          |           |
| 0 9    | Service Plan                   | CLIN                | Item Description                                                                                                    | NRC                            | MRC                          | Annual Cost                             | Quantity                                   | OR                          |           |
|        | DICS Note Information          | 0018AM              | DTCS Closed-Net Subscription Service Activation<br>Details                                                             |                                |                              |                                         | 1                                          | Contact Us                  |           |
| 1      | lot yet configured             | 0005AF              | DTCS Closed-Net Subscription Service                                                                                   |                                |                              |                                         | 1                                          |                             |           |
| و ا    | Service Delivery Point A       |                     | Total                                                                                                    |                                |                              | 1                                       |                                            |                             |           |
| P      | lot yet configured             | ROM Charge          | es for budget planning. Actual charges based on final e                                                                | ngineering                     | design. 🙆                    |                                         |                                            |                             |           |
|        |                                |                     |                                                                                                    |                                |                              |                                         |                                            |                             |           |
|        |                                |                     | New or Existing Domain?*                                                                                               | 1                              |                              |                                         |                                            |                             |           |
|        |                                |                     | Domain name:*                                                                                                    | -                              |                              |                                         |                                            |                             |           |
|        |                                |                     | Special requirements: 🐵                                                                                                |                                |                              |                                         |                                            |                             | =         |
|        |                                |                     |                                                                                                    |                                |                              |                                         |                                            |                             |           |
|        |                                |                     |                                                                                                    |                                |                              |                                         | 1                                          |                             |           |
|        |                                | Select the          | Primary Domain Admin POC*                                                                                              |                                |                              |                                         |                                            |                             |           |
|        |                                | Choos               | se POCs                                                                                                    |                                |                              |                                         |                                            |                             |           |
|        |                                | Cro                 |                                                                                                    |                                |                              |                                         |                                            |                             |           |
|        |                                |                     |                                                                                                    |                                |                              |                                         |                                            |                             |           |
|        |                                | Sea                 | rch for a POC                                                                                                    |                                |                              |                                         |                                            |                             |           |
|        |                                | The                 | "Name" search field works as follows: If 'james' were                                                                  | entered (wi                    | thout the q                  | uotation marks),                        | James Madison                              |                             |           |
|        |                                | nam                 | ne (or both). If multiple values are input, Storefront wi                                                              | I search the                   | e first name                 | for the first value                     | ue and the last                            |                             |           |
|        |                                | nam<br>be r         | 1e for the second value. For example, if 'Jess James' w<br>returned. Searching in this field is not case-sensitive.    | ere entered                    | , Jessica Ja                 | meson and Jesse                         | e James would both                         | h                           |           |
| 1      |                                | The                 | "Location" search field works as follows: Any text enter                                                               | red into tha                   | at field will I              | be matched agai                         | nst the location                           |                             |           |
|        |                                | nam<br>stat         | ne, street address, city, state, zip code, or country. The<br>e (e.g., "Flagstaff, AZ") that entire text must match or | e text enter<br>le of the fiel | ed is not ca<br>Ids previous | se-sensitive. If y<br>ly listed, as the | ou put a city and a<br>city and state will | а                           |           |
|        |                                | not                 | be extracted separately from your search string.                                                                       |                                |                              |                                         |                                            |                             |           |
|        |                                | Org                 | anization:                                                                                                    |                                |                              |                                         | AND/OR                                     |                             |           |
| 5      |                                |                     | Name: AND/OR Locatio                                                                                                   | n:                             |                              |                                         |                                            |                             |           |
| )      |                                |                     | Search                                                                                                    |                                |                              |                                         |                                            |                             |           |
|        |                                |                     |                                                                                                    |                                |                              |                                         |                                            | /                           | -         |

Figure 15 – DTCS Closed-Net Subscription Net Information

# 13. EMSS Sub-Service: Order/Activate Short Burst Data (SBD) Device

13.1. You may only order and activate one (1) SBD device or activate an existing SBD device per order. Of the device options shown, you may only select one type to add to your order. If you have an SBD device already in your ROM table, clicking on Add to Order for another device will replace that item in your ROM table.

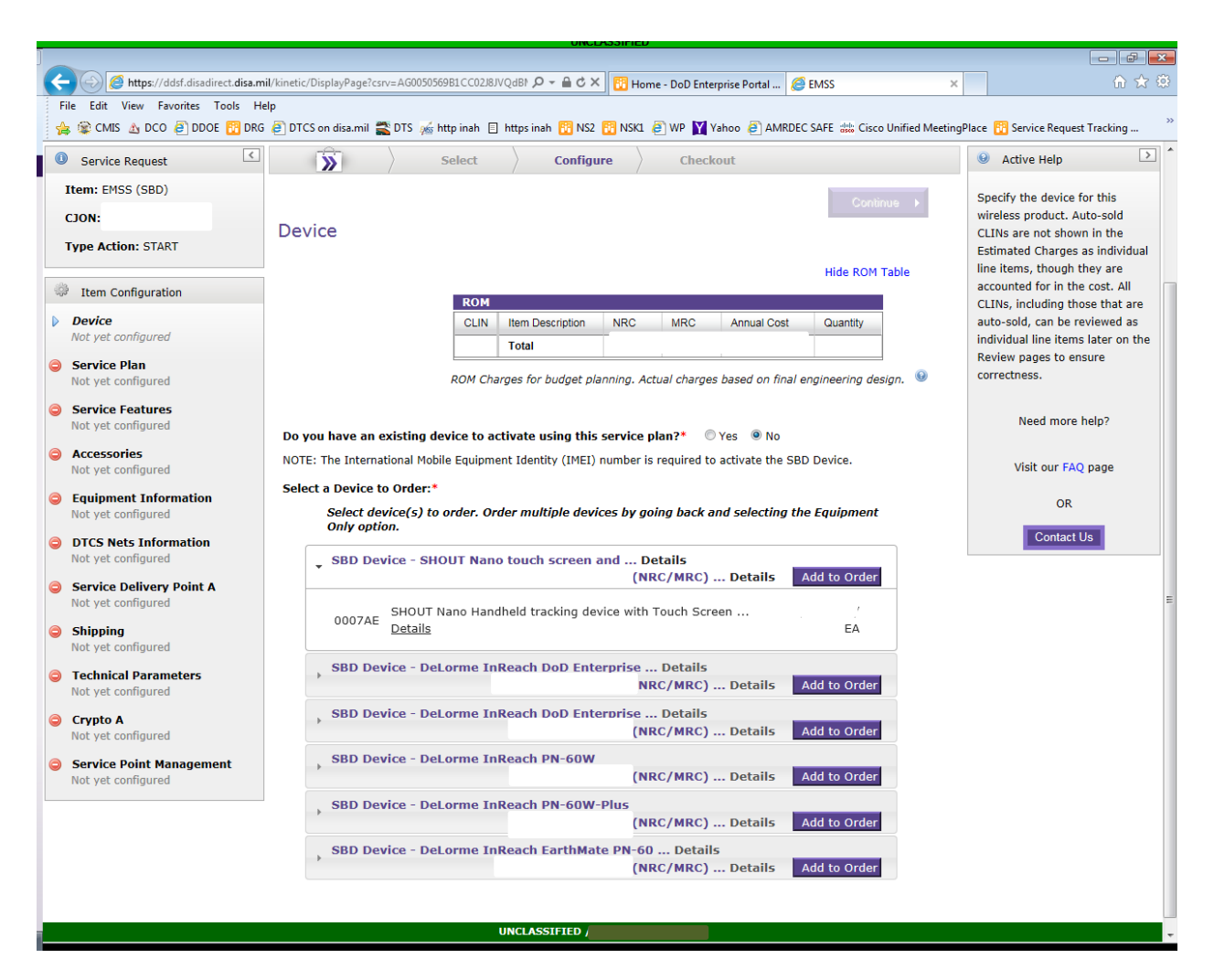

Figure 16 – EMSS Sub-Service – Short Burst Data (SBD) Devices and Service

# 14. EMSS Sub-Service: Order Equipment Only

- 14.1. Use this sub-service to order devices, equipment, and accessories one at a time or in bulk. To activate any devices you purchase using this process, you must use the appropriate sub-service dedicated to ordering/activating your device(s).
- 14.2. Equipment packs are groups of individual CLINs packaged together for ease of ordering as a kit. Those individual CLINs may still be purchased together, but the equipment packs listed here are standardized kits such as those offered as a single CLIN in DDOE. We do not offer those single CLIN kits in StoreFront as this will enable us to modify the contents of a kit more dynamically.
- 14.3. You can search for individual equipment CLINs by entering any number of things in the search field. You can search by the whole CLIN (0018AB, a partial CLIN (0018B), or by a key word (i.e. DTCS).

14.4. There is no limit to the quantity of items you may order, but please keep in mind that any expedited shipping you request that incur and additional charge is for a quantity of 50 item increments.

|                                 | UNCLASSIFICU                                                                                                    |                                  |
|---------------------------------|----------------------------------------------------------------------------------------------------|----------------------------------|
| https://ddsf.disadirect.disa.r  | nil/kinetic/DisplayPage?cspr=&G0050556981 CC08KEIVOML 🔍 = 🔒 🖒 X 📴 Home - DoD Entermice Portal 🥔 EMSS                                                            |                                  |
| ile Edit View Favorites Tools H |                                                                                                    | 00 6                             |
| 🖕 🏵 CMIS 🔥 DCO 🤗 DDOE 🕅 DR      | <br>G 🖻 DTCS on disa.mil 🗮 DTS 🐭 htto inah 🗉 httos inah 🔞 NS2 🔞 NSK1 🖉 WP 💟 Yahoo 🖹 AMRDEC SAFE 🎎 Cisco Unified Meeting                                         | Place 🔞 Service Request Tracking |
| Equipment Information           | CLIN Item Description NRC MRC Annual Cost Quantity                                                                                                    | information about the            |
| Not yet configured              | Total                                                                                                    | equipment, please provide that   |
| Service Delivery Point A        |                                                                                                    | in the Remarks question on the   |
| Not yet configured              | ROM Charges for budget planning. Actual charges based on final engineering design. 🥹                                                                            | Purpose-Mission page.            |
| Shipping                        |                                                                                                    | If you are entering a new CLIN   |
| Not yet configured              | How would you like to order your services?*                                                                                                    | and it has no associated MRC     |
|                                 | Order from CLIN catalog and/or enter CLIN information                                                                                                    | and\or NRC, please input 0 for   |
|                                 | You may colort one or more Equipment Dacks and/or one or more individual Equipment (1 INs from the tables                                                       | the field.                       |
|                                 | below.                                                                                                    |                                  |
|                                 |                                                                                                    | Need more neip?                  |
|                                 |                                                                                                    |                                  |
|                                 | Equipment Dadies                                                                                                    | visit our FAQ page               |
|                                 | Equipment Packs:                                                                                                    | OR                               |
|                                 | To order select "Add to Order".                                                                                                    |                                  |
|                                 | _ Securable Iridium 9505A Satellite Phone Details                                                                                                    | Contact Us                       |
|                                 | Details Add to Order                                                                                                    |                                  |
|                                 | 0020BP     Iridium 9505A Satellite Phone Kit. Standard 9505A <u>Details</u> EA       0020BB     9505/9505A Secure Tamper Seal (Leaving General Dynamics)     EA |                                  |
|                                 | , DTCS Standard Vehicle Kit w/o radio (NRC/MRC) Details Add to Order                                                                                            |                                  |
|                                 | , DTCS Standard TOC Kit w/o radio Details Add to Order                                                                                                    |                                  |
|                                 | DTCS Standard Non-Tactical Vehicle Kit w/o Details                                                                                                    |                                  |
|                                 | (NRC/MRC) Details Add to Order                                                                                                    |                                  |
|                                 | Individual Equipment CLINs:                                                                                                    |                                  |
|                                 | To order Search For and Select Equipment Information Below.<br>You can search by CLIN, Contract Number, or Equipment Description                                |                                  |
|                                 | Search                                                                                                    |                                  |
|                                 |                                                                                                    |                                  |
|                                 | << first < prev next > last >> 10 r per page                                                                                                    |                                  |
|                                 |                                                                                                    |                                  |
|                                 | Equipment to Acquire Monthly Recurring Non-Recurring                                                                                                    |                                  |
|                                 | Image         CLIN         Contract Number         Description         UOM         Monthly Recurring         Non-Recurring                                      |                                  |

Figure 17 – EMSS Sub-Service – Equipment Only Orders

# 15. \*EMSS Sub-Service: Global Data Broadcast (GDB)

### 15.1. \*Create a New GDB Service

- 15.1.1. Your service name will be created during the provisioning process, using the EMSS GDB standard naming convention.
- 15.1.2. At least one point of contact is required.
- 15.1.3. Service Security Key (SSK) set to On scrambles the outgoing message. Scrambling is different from encryption. Customers are responsible for their own end-to-end encryption. SSK setting is defaulted to Off.
- 15.1.4. Forward Error Correction (FEC). Forward error correction provides an encoding scheme to recover messages with bit errors. FEC setting is defaulted to Off.

15.1.5. Broadcast Coverage Areas (BCAs) may contain multiple Geographic Delivery Areas (GDAs). Keep that in mind when selecting your default BCAs.

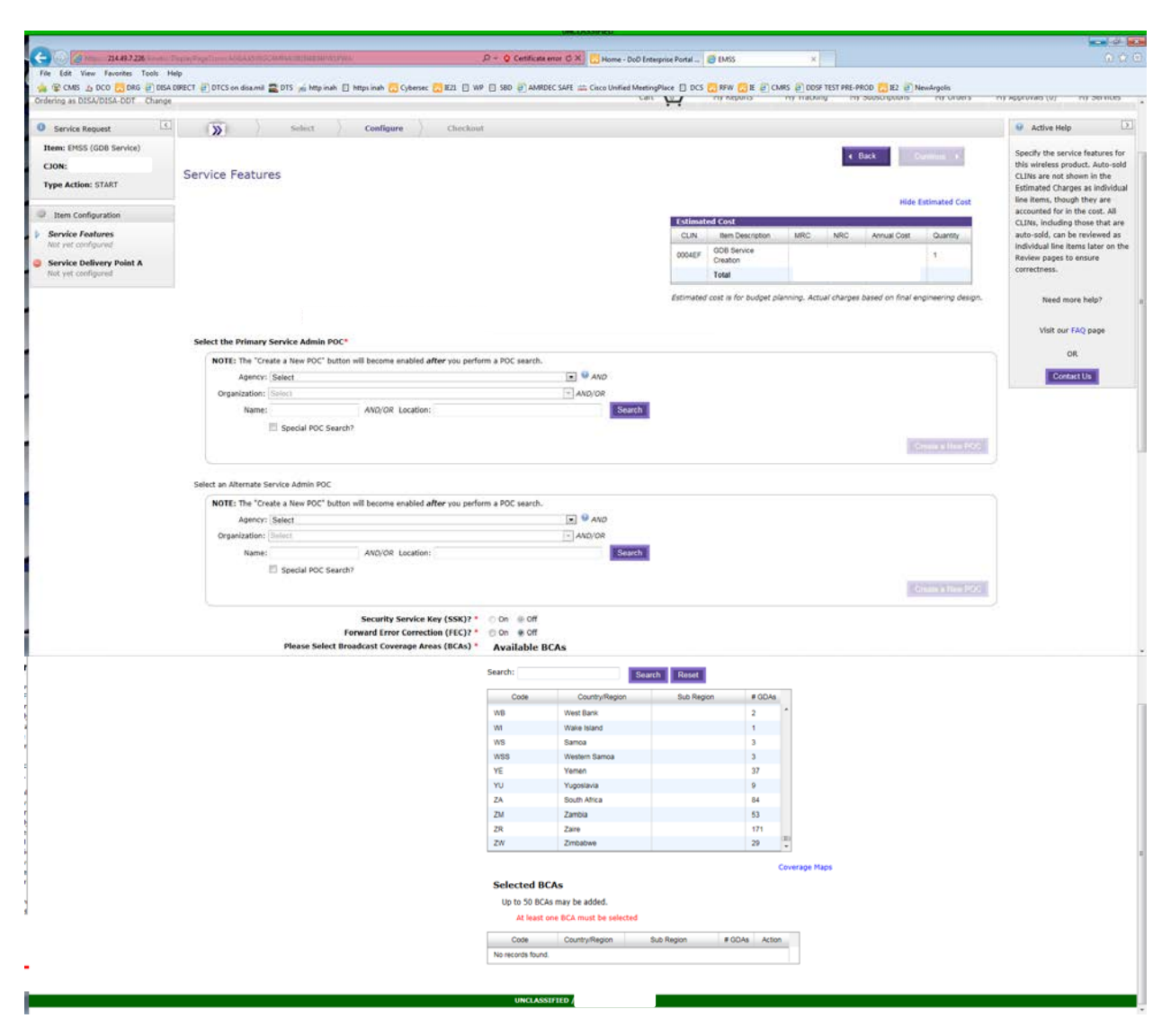

\*Figure 18 - GDB Service Features

### 15.2. \*Activate a new GDB Device

15.2.1. When requesting activation of a GDB device, you'll need to supply the device IMEI and the requested activation date.

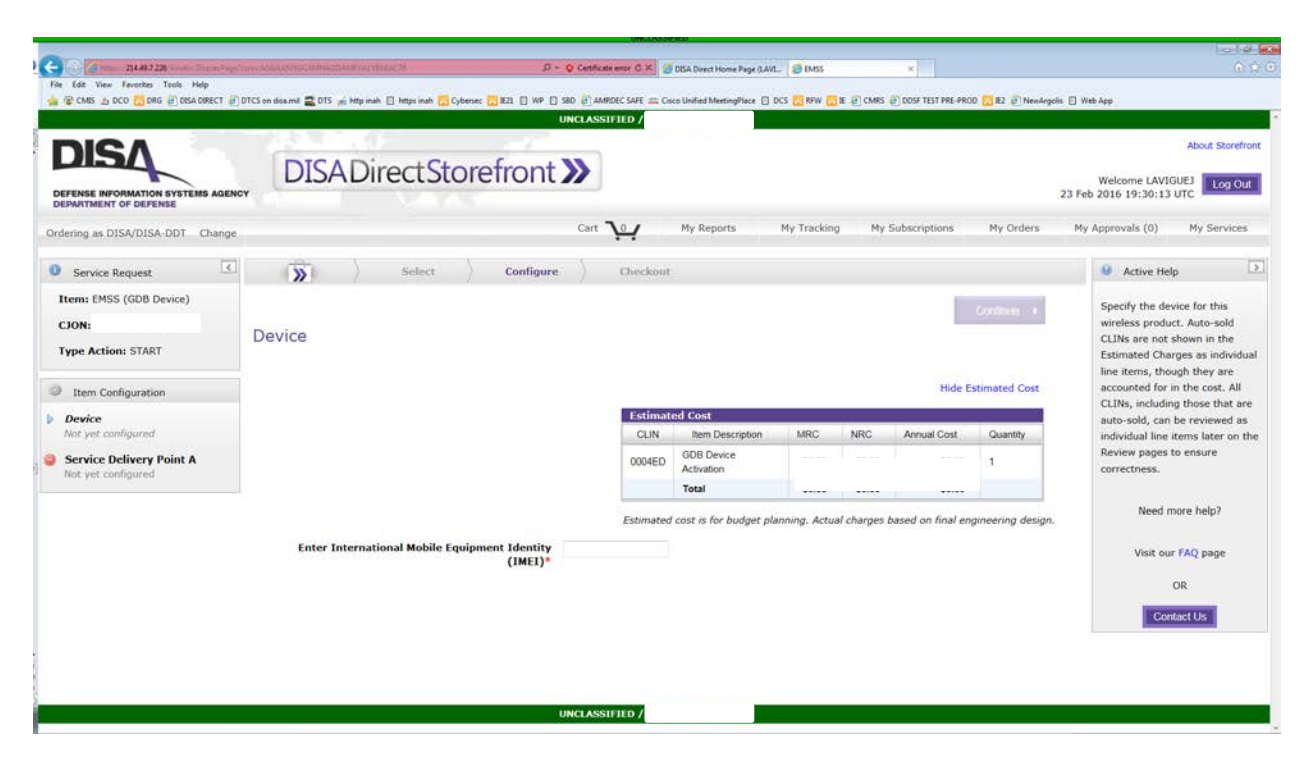

\*Figure 19 - Activate a GDB Device

### 15.3. \*Subscribe a GDB Device to a GDB Service

- 15.3.1. Normally, the GDB Service Provider will be the one submitting orders for device subscriptions to their services. This ensures the service provider is aware of all devices subscribed to its Services.
- 15.3.2. Required information on this order is the device IMEI, the Service IMEI, and the effective date. The subscription's expiration date is set to a default date; if you require an expiration date other than the default, please contact the EMSS Program Management Office.

| DISA<br>DEFENSE INFORMATION SYSTEMS AGEN<br>DEPARTMENT OF DEFENSE         | DISADirectStoref                     | ront ≫              |                                           |                 |                             |            | About Storefro<br>Welcome LAVIGUEJ<br>26 Feb 2016 14:00:28 Z                                                                                                    |
|---------------------------------------------------------------------------|--------------------------------------|---------------------|-------------------------------------------|-----------------|-----------------------------|------------|----------------------------------------------------------------------------------------------------|
| rdering as DISA/DISA-DDT Change                                           |                                      | Cart                | My Reports                                | My Tracking     | My Subscriptions            | My Orders  | My Approvals (0) My Services                                                                                                    |
| Service Request                                                           | Select                               | Configure           | Checkout                                  |                 |                             |            | Active Help                                                                                                    |
| Item: EMSS (GDB Subscription) CJON: Type Action: START Item Configuration | Device                               |                     |                                           |                 | C<br>Hide Esti              | mated Cost | Specify the device for this<br>wireless product. Auto-sold<br>CLINs are not shown in the<br>Estimated Charges as individua<br>line items, though they are<br>accounted for in the cost. All<br>CLINs, including those that are |
| Device<br>Not yet configured                                              |                                      | Estimate            | ed Cost<br>Item Description               | MRC             | NRC Annual Cost             | Quantity   | auto-sold, can be reviewed as                                                                                                    |
| Service Features<br>Not yet configured                                    |                                      | 0004EH              | GDB Device subscription to GDB<br>Service |                 |                             | 1          | Review pages to ensure<br>correctness.                                                                                                    |
| Service Delivery Point A<br>Not yet configured                            |                                      | Estimated           | Total cost is for budget planning. Actual | charges based o | n final engineering design. |            | Need more help?                                                                                                    |
|                                                                           | Enter International Mobile Equipment | Identity<br>(IMEI)* |                                           |                 |                             |            | Visit our FAQ page<br>OR<br>Confact Us                                                                                                    |

\*Figure 20 - Subscribe a GDB Device to a GDB Service – Enter device IMEI

| DISA<br>DISADire<br>DISADire                                                                        | ctStorefront »            |                                                    |                      |                       |             | About Storefro<br>Welcome LAVIGUEJ Log Out<br>26 Feb 2016 14:01:38 Z                                                                                              |
|----------------------------------------------------------------------------------------------------|---------------------------|----------------------------------------------------|----------------------|-----------------------|-------------|----------------------------------------------------------------------------------------------------|
| dering as DISA/DISA-DDT Change                                                                      | Cart                      | Ny Reports                                         | My Tracking          | ly Subscriptions      | My Orders   | My Approvals (0) My Services                                                                                                    |
| Service Request                                                                                     | Select Configure          | Checkout                                           |                      |                       |             | Active Help                                                                                                    |
| Type Action: START         Service Features           Item Configuration         Item Configuration | Estimate                  | d Cost                                             |                      | Hide Es               | imated Cost | CLINs are not shown in the<br>Estimated Charges as individual<br>line items, though they are<br>accounted for in the cost. All<br>CLINs, including those that are |
| Device                                                                                              | CLIN                      | Item Description                                   | MRC NR               | C Annual Cost         | Quantity    | auto-sold, can be reviewed as                                                                                                    |
| Service Features Not yet configured                                                                 | 0004EH                    | GDB Device subscription to GDB<br>Service<br>Total |                      |                       | 1           | individual line items later on th<br>Review pages to ensure<br>correctness.                                                                                       |
| Service Delivery Point A<br>Not yet configured                                                      | Estimated                 | cost is for budget planning. Actual                | charges based on fin | al engineering design | i.          | Need more help?                                                                                                    |
| арс                                                                                                 | City the GDB Service Incl |                                                    |                      |                       |             | Visit our FAQ page                                                                                                    |
|                                                                                                    |                           |                                                    |                      |                       |             | OR                                                                                                    |
|                                                                                                    |                           |                                                    |                      |                       |             | Contact Us                                                                                                    |
|                                                                                                    |                           |                                                    |                      |                       |             |                                                                                                    |

\*Figure 21 - Subscribe a GDB Device to a GDB Service - Enter Service IMEI

# 16. Common Screens Across all EMSS Sub-Services

### 16.1. Accessories

16.1.1. This page is standard across all EMSS sub-services, except for Ordering Equipment. If you wish to order accessories at this time, you may do so on this screen. This screen uses the same search properties as the Equipment Only process.

|                                                |                         |                                   | UNCLASSIFIED               |                     |               |                   |                                  | _ 6 ×                                   |
|------------------------------------------------|-------------------------|-----------------------------------|----------------------------|---------------------|---------------|-------------------|----------------------------------|-----------------------------------------|
| https://ddsf.disadirect.disa                   | mil/kinetic/DisplayPage | e?csrv=AG0050569B1CC0C78JVQhv ,   |                            | DoD Enterprise Po   | rtal 🧉 EMSS   |                   | ×                                | ₼ ☆ ‡                                   |
| File Edit View Favorites Tools                 | Help                    |                                   |                            |                     |               |                   |                                  |                                         |
| 👍 🕸 CMIS 🔬 DCO 🥭 DDOE 📴 D                      | RG 🧧 DTCS on disa.m     | il 🖀 DTS 💑 http inah 🗉 https i    | inah 🛅 NS2 📴 NSK1 🥭        | WP <u>Y</u> Yahoo 🧧 | AMRDEC SAFE   | 📩 Cisco Unified N | MeetingPlace 🔢 Service           | Request Tracking                        |
|                                                |                         | UNCL                              | ASSIFIED /                 |                     |               |                   |                                  |                                         |
|                                                |                         |                                   |                            |                     |               |                   |                                  | About Storefront                        |
|                                                | DIS                     | A Direct Store                    | efront >>                  |                     |               |                   | Welcome LAV                      |                                         |
| DEFENSE INFORMATION SYSTEMS AGE                | NCY                     |                                   |                            |                     |               |                   | 18 Mar 2015 18:32:0              | 3 UTC                                   |
|                                                |                         |                                   |                            |                     | -             |                   |                                  |                                         |
| Ordering as DISA/NS Change                     |                         |                                   |                            |                     | Cart 0        | My Orders         | My Approvals (0)                 | My Services                             |
| Service Request                                |                         | Select                            | Configure                  | Checkout            |               |                   | Active H                         | elp 🔉                                   |
| Item: EMSS (DTCS Radio)                        |                         |                                   | 1                          |                     |               |                   |                                  |                                         |
| CION:                                          |                         |                                   |                            | k                   | Back          | Continue          | Specify addit<br>for this wirele | ional accessories<br>ess product. Auto- |
| Type Action: START                             | Accessorie              | es                                |                            |                     |               |                   | sold CLINs ar                    | e not shown in the                      |
| Type Action. START                             |                         |                                   |                            |                     | Uida          | POM Table         | Estimated Ch<br>line items, th   | arges as individual<br>ough they are    |
| Item Configuration                             |                         |                                   |                            |                     | Thue          | ROH Table         | accounted for                    | r in the cost. All                      |
| Ø Device                                       | CUN                     | Item Descriptio                   | NR NR                      | C MRC               | Annual Cost   | Quantity          | CLINs, includ<br>auto-sold, ca   | ing those that are<br>n be reviewed as  |
| Configured                                     | 0003AF                  | Multicast Services - Stand Alone. |                            |                     | , unidar coor | 1                 | individual line                  | e items later on the                    |
| Service Plan                                   | 0018AE                  | Distributed Tactical Communicati  | ons System                 |                     |               | 1                 | Review pages                     | s to ensure                             |
| 0003AF - Multicast Services -<br>Stand Alone.  | 001012                  | Details                           |                            |                     |               |                   | concentessi                      |                                         |
| Service Features                               |                         | Total                             | 1                          | 1                   | 1             |                   | Need                             | more help?                              |
| Configured                                     | ROM Charg               | es for budget planning. Actual o  | charges based on final eng | jineering design    | n. 😡          |                   |                                  |                                         |
| Accessories                                    |                         |                                   |                            |                     |               |                   | Visit o                          | ur FAQ page                             |
| Not yet configured                             | Do yo                   | ou need to order additional       | 💮 Yes 💿 No 🥹               |                     |               |                   |                                  | OR                                      |
| Service Delivery Point A<br>Not vet configured |                         | accessories?*                     |                            |                     |               |                   |                                  |                                         |
| Shinning                                       |                         |                                   |                            |                     |               |                   | Co                               | ontact Us                               |
| Not yet configured                             |                         |                                   |                            |                     |               |                   |                                  |                                         |
|                                                |                         |                                   |                            |                     |               |                   |                                  |                                         |
|                                                |                         |                                   |                            |                     |               |                   |                                  |                                         |
|                                                |                         |                                   |                            |                     |               |                   |                                  |                                         |
|                                                |                         |                                   |                            |                     |               |                   |                                  |                                         |
| <b>r</b>                                       |                         |                                   |                            |                     |               |                   |                                  |                                         |
|                                                |                         |                                   |                            |                     |               |                   |                                  |                                         |
| )                                              |                         | UNCLA                             | ASSIFIED /                 |                     |               |                   |                                  |                                         |
|                                                |                         |                                   |                            |                     |               |                   |                                  |                                         |

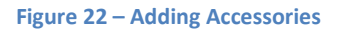

### 16.2. Service Delivery Point A

16.2.1. This page is standard across all EMSS sub-services. This location might be the same as the delivery address, or it may be the location where the devices will be used primarily.

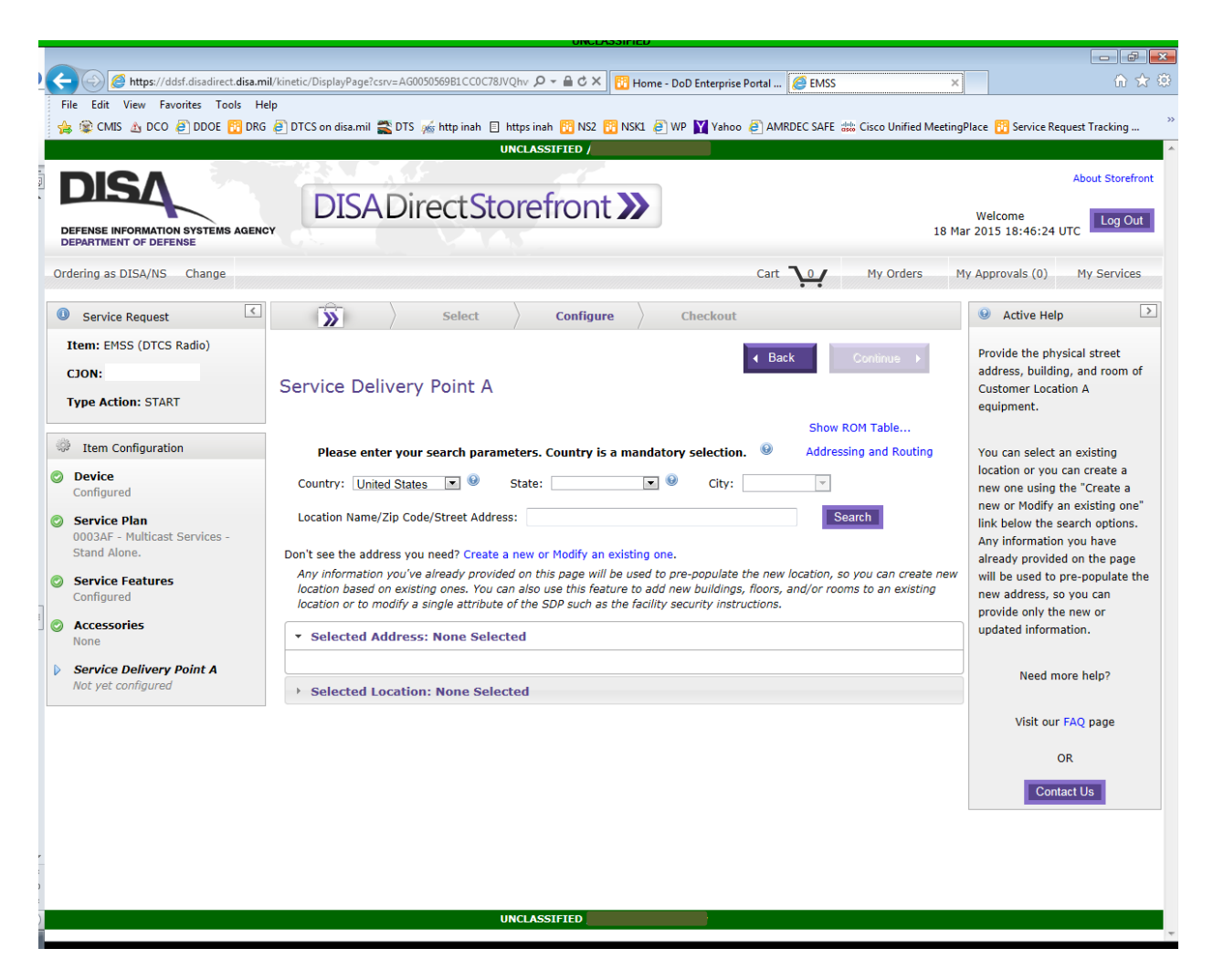

Figure 23 – Service Delivery Point A

### 16.3. Shipping

- 16.3.1. This page is standard across all EMSS sub-services, except if only activating an existing device. Depending on item availability from the supplier, please be aware that your order may not be able to be processed as quickly as you request when you select either of the two Priority Shipping options. If the vendor is not able to meet that timeline, you will not be charged the priority shipping cost.
- 16.3.2. You may enter a different address to ship to than the address entered on the Service Delivery Point A screen. You may also identify a different point of contact for the shipment as well as any shipping instructions in the block provided.

| 🚖 😰 CMIS 🔬 DCO 🗿 DDOE 📆 DI                                                                                          | RG 🖉 DTCS on disa.mi                                                                                                    | il 🚆 DTS 🔬 http inah 📋 https inah 🛐 NS2 🔞                                                                                                    | NSK1 🤌 WP 📉 Yał                                                            | 00 @ AMRDEC SAF    | E 👑 Cisco Ur                 | nified Meetin     | ngPlace 🔃 Service Request Tracking             |
|----------------------------------------------------------------------------------------------------|----------------------------------------------------------------------------------------------------|----------------------------------------------------------------------------------------------------|----------------------------------------------------------------------------|--------------------|------------------------------|-------------------|------------------------------------------------|
| Service Request                                                                                                    |                                                                                                    | Select Configure                                                                                                    | Checko                                                                     | ıt                 |                              |                   | Active Help                                    |
| Item: EMSS (DTCS Radio)<br>CJON:<br>Type Action: START                                                              | Shipping                                                                                                    |                                                                                                    |                                                                            | Back               | Continue                     | • •               | Specify the shipping options for this product. |
| -0a                                                                                                    |                                                                                                    |                                                                                                    |                                                                            | 1                  | Hide ROM Tat                 | ble               | Need more help?                                |
| Item Configuration                                                                                                  | ROM                                                                                                    |                                                                                                    |                                                                            |                    |                              |                   | Visit our FAO page                             |
| ) Device                                                                                                    | CLIN                                                                                                    | Item Description                                                                                                    | NRC MRC                                                                    | Annual Cost        | Quantity                     |                   | visic our PAQ page                             |
| Configured                                                                                                    | 0003AF                                                                                                    | Multicast Services - Stand Alone.                                                                                                    |                                                                            |                    | 1                            | -                 | OR                                             |
| Service Plan<br>0003AF - Multicast Services -                                                                       | 0018AE                                                                                                    | Distributed Tactical Communications System<br>Details                                                                                                    |                                                                            |                    | 1                            | H                 | Contact Us                                     |
| Stand Alone.                                                                                                    | N/A                                                                                                    | No Priority Shipping                                                                                                    |                                                                            |                    | 1                            | -                 |                                                |
| © Service Features<br>Configured ROM Charges for budget planning. Actual charges based on final engineering design. |                                                                                                    |                                                                                                    |                                                                            |                    |                              |                   |                                                |
| Configured                                                                                                    | ROM Charg                                                                                                    | es for budget planning. Actual charges based o                                                                                                    | on final engineering o                                                     | esign.             |                              |                   |                                                |
| Configured  Accessories None  Sarvice Delivery Deliver                                                              | ROM Charg                                                                                                    | es for budget planning. Actual charges based o<br>Shipping <ul> <li>No Priority Shipping (</li> <li>Option:*  <ul> <li>Priority Shipping (Equipment O</li> </ul> </li> </ul>                                                                                                    | on final engineering o                                                     | a ner shinment. Sh | inned 5 days                 | after             |                                                |
| Configured Accessories None Service Delivery Point A                                                                | ROM Charg                                                                                                    | es for budget planning. Actual charges based of<br>Shipping   No Priority Shipping \$<br>Option:*  Priority Shipping (Equipment O<br>receipt of order<br>Priority Shipping (Equipment O                                                                                                    | on final engineering o<br>Orders). Limit 50 unit<br>Orders). Limit 50 unit | s per shipment. Sh | ipped 5 days<br>ipped 24 hou | after<br>rs after |                                                |
| Configured     Accessories     None     Service Delivery Point A     Review Page                                    | ROM Charg                                                                                                    | es for budget planning. Actual charges based of<br>Shipping   No Priority Shipping {<br>Option:*  Priority Shipping (Equipment O<br>receipt of order  Priority Shipping (Equipment O<br>receipt of order \$                                                                                                    | on final engineering o<br>Orders). Limit 50 unit<br>Orders). Limit 50 unit | s per shipment. Sh | ipped 5 days<br>ipped 24 hou | after<br>rs after |                                                |
| Configured     Accessories     None     Service Delivery Point A     Review Page                                    | ROM Charg<br>Select :                                                                                                    | es for budget planning. Actual charges based of<br>Shipping  No Priority Shipping { Priority Shipping (Equipment O<br>receipt of order<br>Priority Shipping (Equipment O<br>receipt of order §                                                                                                    | on final engineering o<br>orders). Limit 50 unit<br>orders). Limit 50 unit | e per shipment. Sh | ipped 5 days<br>ipped 24 hou | after<br>rs after |                                                |
| Configured     Accessories     None     Service Delivery Point A     Review Page                                    | ROM Charg<br>Select :<br>Shipping Addr<br>@ Ship To SDI                                                                                      | <ul> <li>sof budget planning. Actual charges based of Shipping         <ul> <li>No Priority Shipping (Equipment O receipt of order</li> <li>Priority Shipping (Equipment O receipt of order 4</li> </ul> </li> <li>ress:         <ul> <li>P Select Shipping Address</li> </ul> </li> </ul>                                                                                              | on final engineering o<br>orders). Limit 50 unit<br>orders). Limit 50 unit | e per shipment. Sh | ipped 5 days<br>ipped 24 hou | after<br>rs after |                                                |
| Configured Accessories None Service Delivery Point A Review Page                                                    | Shipping Addr<br>Select s<br>Shipping Addr<br>Ship To SDI<br>Selected Add                                                                    | es for budget planning. Actual charges based of<br>Shipping  No Priority Shipping (Equipment O<br>receipt of order<br>Priority Shipping (Equipment O<br>receipt of order {<br>ress:*<br>P A Select Shipping Address<br>Jress: undefined                                                                                                    | on final engineering o<br>Orders). Limit 50 unit<br>Orders). Limit 50 unit | e per shipment. Sh | ipped 5 days<br>ipped 24 hou | after<br>rs after |                                                |
| Configured Accessories None Service Delivery Point A Review Page                                                    | ROM Charg<br>Select 1<br>Shipping Addr<br>© Ship To SDi<br>Selected Add<br>Shipping POC                                                      | es for budget planning. Actual charges based of<br>Shipping  No Priority Shipping (Equipment O<br>receipt of order<br>Priority Shipping (Equipment O<br>receipt of order 4<br>Pa Select Shipping Address<br>dress: undefined                                                                                                    | on final engineering o<br>Orders). Limit 50 unit<br>Orders). Limit 50 unit | s per shipment. Sh | ipped 5 days<br>ipped 24 hou | after<br>rs after |                                                |
| Scher Feaches     Configured     Accessories     None     Service Delivery Point A     Review Page                  | ROM Charg<br>Select :<br>Shipping Addr<br>© Ship To SDI<br>Selected Add<br>Shipping POC:<br>© Ship To Me                                     | es for budget planning. Actual charges based of<br>Shipping No Priority Shipping (<br>Option: Priority Shipping (Equipment O<br>receipt of order 1<br>Priority Shipping (Equipment O<br>receipt of order 1<br>PA Select Shipping Address<br>dress: undefined<br>Select/Create Ship To POC                                                                                               | on final engineering o<br>Orders). Limit 50 unit<br>Orders). Limit 50 unit | s per shipment. Sh | ipped 5 days<br>ipped 24 hou | after<br>rs after |                                                |
| Configured     Configured     Accessories     None     Service Delivery Point A     Review Page                     | ROM Charg<br>Select :<br>Shipping Add<br>® Ship To SDI<br>Selected Add<br>Shipping POC:<br>® Ship To Me<br>Selected POC:                     | es for budget planning. Actual charges based of<br>Shipping No Priority Shipping (Equipment O<br>Priority Shipping (Equipment O<br>receipt of order<br>Pinority Shipping (Equipment O<br>receipt of order {<br>PA Select Shipping Address<br>Iress: undefined<br>Select/Create Ship To POC<br>Mr.                                                                                       | on final engineering o<br>orders). Limit 50 unit<br>orders). Limit 50 unit | s per shipment. Sh | ipped 5 days                 | after<br>rs after |                                                |
| Configured Accessories None Service Delivery Point A Review Page                                                    | Shipping Addr<br>Shipping Addr<br>Ship To SDI<br>Selected Add<br>Shipping POC:<br>Selected POC:<br>Shipping Instru                           | es for budget planning. Actual charges based of<br>Shipping  No Priority Shipping { Priority Shipping (Equipment O<br>receipt of order<br>Priority Shipping (Equipment O<br>receipt of order \$ P A Select Shipping Address<br>dress: undefined<br>Select/Create Ship To POC<br>Mr.<br>ctions:                                                                                          | on final engineering o                                                     | s per shipment. Sh | ipped 5 days                 | after<br>rs after |                                                |
| Configured Accessories None Service Delivery Point A Review Page                                                    | ROM Charg<br>Select :<br>Shipping Addr<br>© Ship To SDI<br>Selected Add<br>Shipping POC:<br>© Ship To Me<br>Selected POC:<br>Shipping Instru | es for budget planning. Actual charges based of<br>Shipping      No Priority Shipping {     Option:         Priority Shipping (Equipment O<br>receipt of order         Priority Shipping (Equipment O<br>receipt of order          Priority Shipping (Equipment O<br>receipt of order<br>P A Select Shipping Address<br>dress: undefined<br>Select/Create Ship To POC<br>Mr.<br>ctions: | on final engineering o                                                     | s per shipment. Sh | ipped 5 days<br>ipped 24 hou | after<br>rs after |                                                |

Figure 24 - Shipping

# 16.4. Review Page

16.4.1. This page is standard across all EMSS sub-services. You may review all of the order details on this screen and go back to any screen in which you need to make a change.

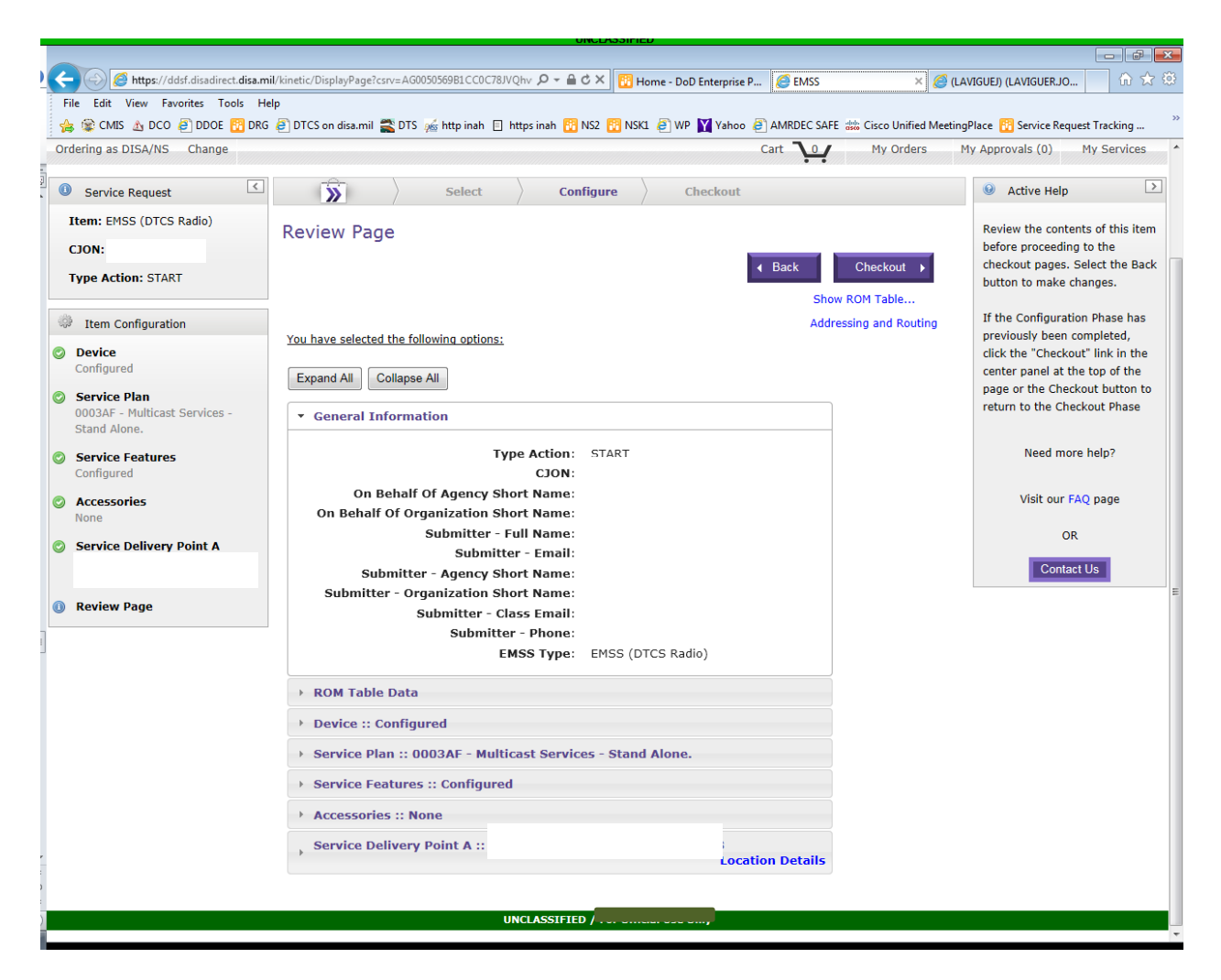

Figure 25 – Review Page

### 16.5. Ordering Org and Agency

16.5.1. This page is standard across all EMSS sub-services.

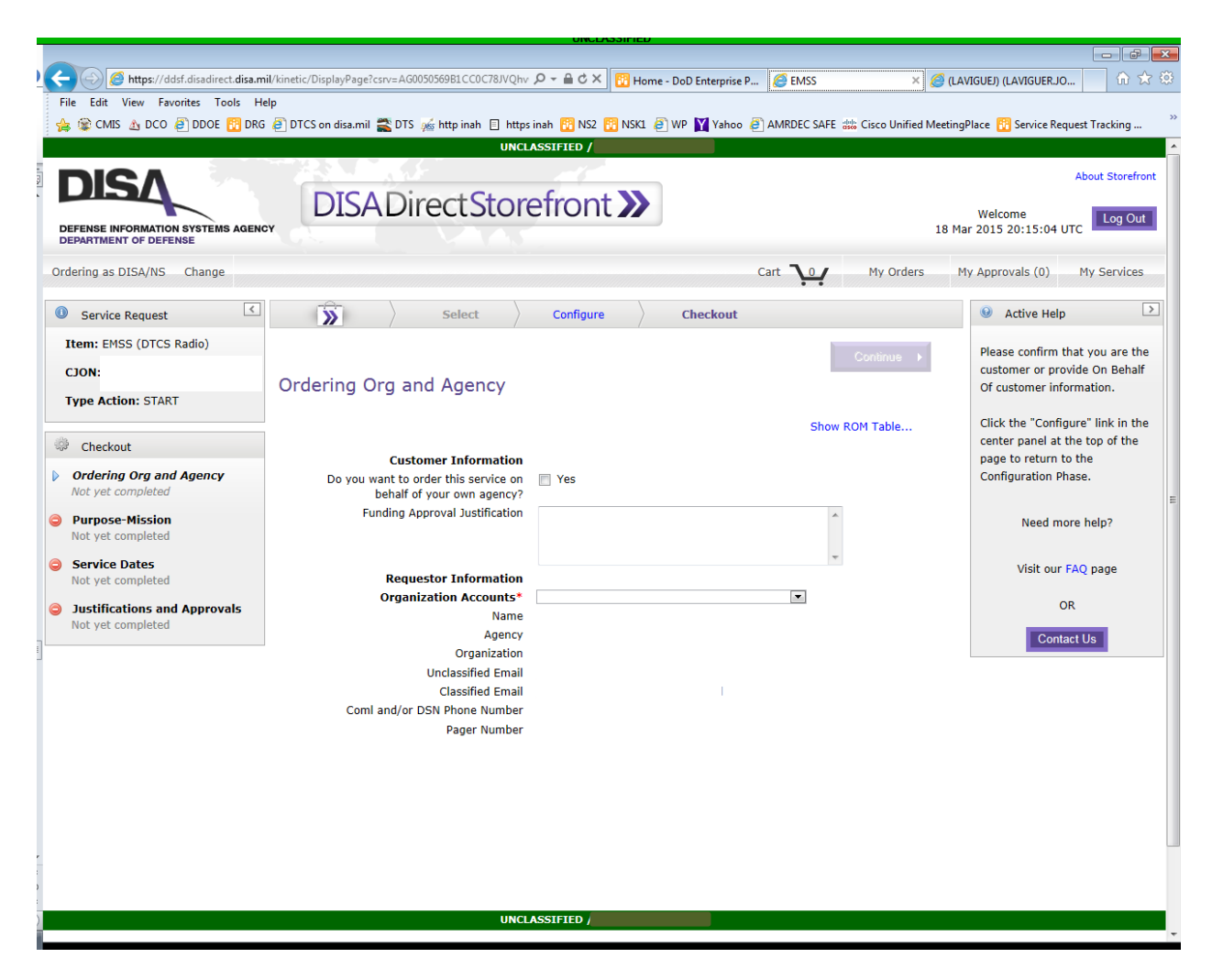

Figure 26 – Ordering Organization and Agency

### 16.6. Purpose-Mission

- 16.6.1. This page is standard across all EMSS sub-services.
- 16.6.2. National Security Code (Mandatory entry). If you are ordering a Type 1 encryption capable Iridium satellite phone, you must select NSS code Y6 when activating the SIM card for that device.

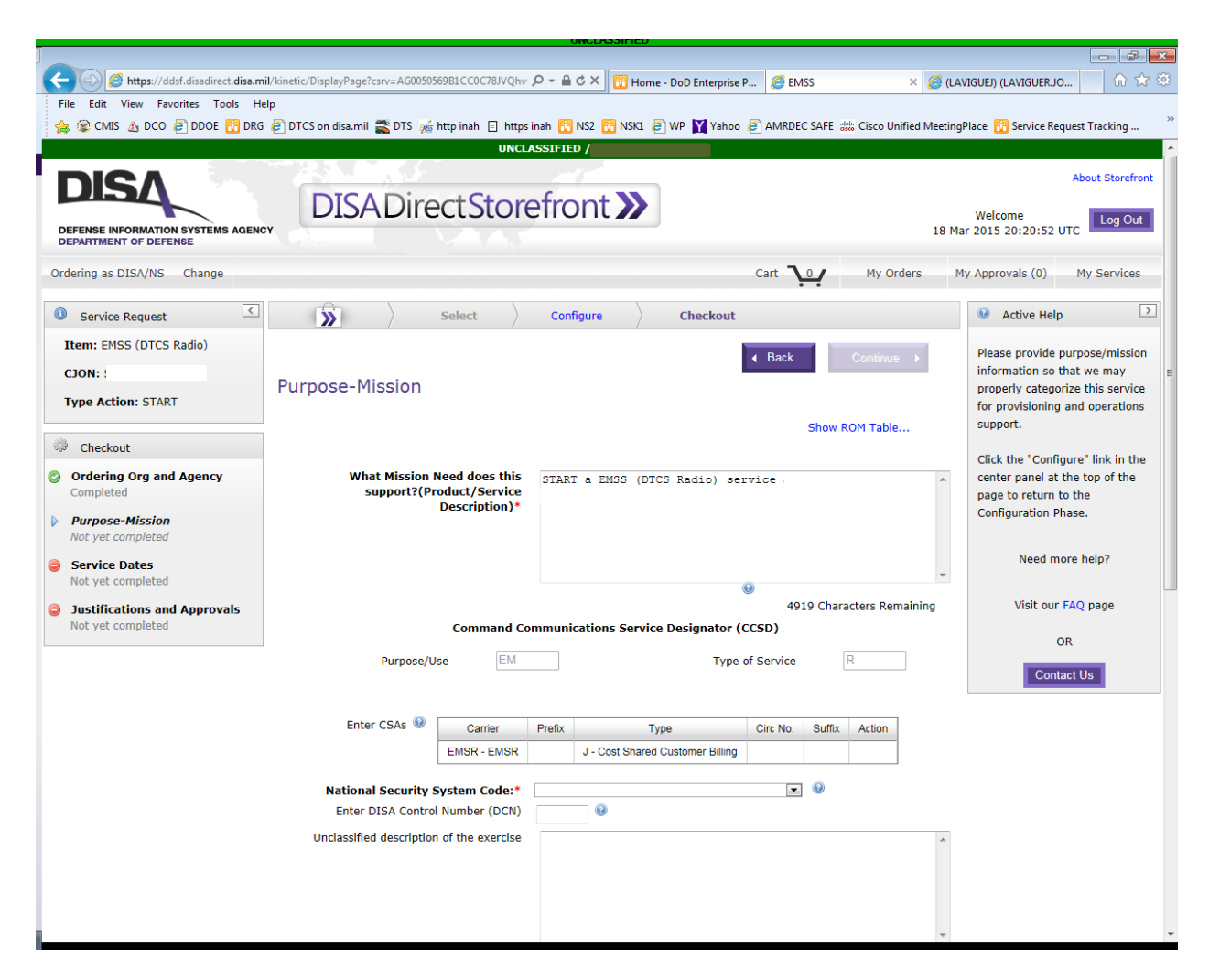

Figure 27 – Purpose/Mission

### 16.7. Service Dates

- 16.7.1. This page is standard across all EMSS sub-services.
- 16.7.2. Activation Date (Mandatory entry). Estimated lead time for service activations is 15 business days. For Equipment Only purchases, this screen will display Delivery Date only. Estimated lead time for equipment shipments is 30 calendar days; shipping dates will vary by product supplier.

| CORE CALLS A CONSTRUCTION OF THE CALL OF THE CALL OF T | nil/kinetic/DisplayPage?csrv=AG005056981CC0C78JVQhv<br>elp<br>i @ DTCS on disa.mil 🚉 DTS 🖋 http inah 📋 https                                 | ,         | X Yahoo @AMRDEC SAFE 🐝 C | ーーの 名 (2)<br>合 ☆ 3<br>isco Unified MeetingPlace 🕐 Service Request Tracking                                                                                                    |
|----------------------------------------------------------------------------------------------------|----------------------------------------------------------------------------------------------------|-----------|--------------------------|----------------------------------------------------------------------------------------------------|
| DISSA<br>DEFENSE INFORMATION SYSTEMS AGENC<br>DEPARTMENT OF DEFENSE<br>Ordering as DISA/NS Change                                                                                                    |                                                                                                    |           | Cart <b>1</b> 01         | About Storefront<br>Welcome<br>19 Mar 2015 13:47:30 UTC<br>My Orders My Approvals (0) My Services                                                                                                    |
| Service Request      Item: EMSS (DTCS Radio)      CJON:      Type Action: START      Checkout      Ordering Org and Agency     Completed      Purpose-Mission     Completed      Service Dates     Not yet completed      Justifications and Approvals     Not yet completed                                                                                                    | Service Dates<br>Service Dates<br>If possible, would you like the service<br>sooner than the requested Activation<br>Date?<br>Delivery Date: | Configure | Checkout                 | Active Help<br>Active Help<br>Thrue<br>Table<br>Table<br>Table<br>Control to select your desired<br>date. The estimated date is oneded, select<br>the "Specify other" option and<br>then utilize the calendar input<br>control to select your desired<br>date. The estimated date is only<br>an estimate of when Service<br>may be available. If a date<br>earlier than the estimated date<br>is provided, expedited charges<br>will need to be authorized in<br>case additional measures are<br>required to attempt to meet the<br>requested date.<br>Click the "Configure" link in the<br>configuration Phase.<br>Need more help?<br>Visit our FAQ page<br>OR |

Figure 28 – Service Dates

## 16.8. Justifications and Approvals

- 16.8.1. This page is standard across all EMSS sub-services.
- 16.8.2. These entries are optional. Information may be entered to assist the approving officials in understanding and validating the requirement. The information entered on this screen is not included on the orders to the vendor.

|                                                            |                                                               | UNCLASSIFIED           |                              |                         |                                    |
|------------------------------------------------------------|---------------------------------------------------------------|------------------------|------------------------------|-------------------------|------------------------------------|
| 🖌 🔿 🧭 https://ddsf.disadirect.disa.mi                      | il/kinetic/DisplayPage?csrv=AG0050569B1CC0C78JVQhv            | Ø -                    | ×                            |                         | ☆ ☆                                |
| File Edit View Favorites Tools He                          | lp                                                            | N                      |                              |                         |                                    |
| 🚖 😰 CMIS 🔬 DCO 🤌 DDOE 📴 DRG                                | 🖉 DTCS on disa.mil 🖀 DTS 🚲 http inah 📋 https i                | nah 🔃 NS2 🔃 NSK1 🥭     | WP Yahoo 🤌 AMRDEC SAFE       | 🐝 Cisco Unified Meeting | Place 🔞 Service Request Tracking * |
|                                                            | UNCLA                                                         | SSIFIED /              |                              |                         | <b>^</b>                           |
| DISA                                                       | DICAD: ICI                                                    | ( ) N                  |                              |                         | About Storefront                   |
|                                                            | DISADirectStore                                               | efront <b>&gt;&gt;</b> |                              |                         | Welcome Log Out                    |
| DEFENSE INFORMATION SYSTEMS AGENC<br>DEPARTMENT OF DEFENSE |                                                               |                        |                              | 19 M                    | ar 2015 14:01:59 UTC               |
| Ordering as DISA/NS Change                                 |                                                               |                        | Cart 10                      | My Orders               | 1y Approvals (0) My Services       |
| Service Request                                            | Select >                                                      | Configure              | Checkout                     |                         | Active Help                        |
| Item: EMSS (DTCS Radio)                                    |                                                               |                        | A Back                       | Continue                | Please provide justifications and  |
| CJON:                                                      | Justifications and Approvals                                  |                        | 4 Dack                       | Containace P            | approvals for your request.        |
| Type Action: START                                         | Justifications and Approvais                                  |                        |                              |                         | Click the "Configure" link in the  |
| -0.6                                                       |                                                               |                        | Show                         | ROM Table               | center panel at the top of the     |
| 🂖 Checkout                                                 | Message Classification*<br>Justification of Service Requested | Unclassified 💌         |                              | 0                       | Configuration Phase.               |
| Ordering Org and Agency<br>Completed                       |                                                               |                        |                              |                         |                                    |
| Purpose-Mission                                            |                                                               |                        | + 1000 Characters Romaining  |                         | Need more help?                    |
| Completed                                                  | Identification of Reference                                   |                        | 1000 Characters Kemanning    | 0                       | Visit our EAO page                 |
| Service Dates                                              |                                                               |                        |                              |                         | visit our FAQ page                 |
| Completed                                                  |                                                               |                        | 1000 Characters Remaining    |                         | OR                                 |
| Justifications and Approvals     Not yet completed         | Approval Document                                             |                        | 1000 Characters Kemanning    | 0                       | Contact Us                         |
|                                                            |                                                               |                        |                              |                         |                                    |
|                                                            |                                                               |                        | 1000 Characters Remaining    |                         |                                    |
|                                                            |                                                               |                        | 1000 Characters (celliditing | ,                       |                                    |
|                                                            |                                                               |                        |                              |                         |                                    |
|                                                            |                                                               |                        |                              |                         |                                    |
|                                                            |                                                               |                        |                              |                         |                                    |
|                                                            |                                                               |                        |                              |                         |                                    |
|                                                            |                                                               |                        |                              |                         |                                    |
|                                                            |                                                               |                        |                              |                         |                                    |
|                                                            |                                                               |                        |                              |                         |                                    |
|                                                            | UNCLA                                                         | SSIFIED /              |                              |                         |                                    |
|                                                            |                                                               |                        |                              |                         | -                                  |

Figure 29 – Justifications and Approvals

### 16.9. Service Item Review

- 16.9.1. This page is standard across all EMSS sub-services except for Equipment Only.
- 16.9.2. This screen is provided to give the customer another chance to completely review the order.
- 16.9.3. If there are other service activation orders that relate to this order, i.e. you are submitting 5 different service activation orders, you may enter those CJONs in the Related CJON block. This information isn't required on the order, but it may be useful to the order approving officials.
- 16.9.4. You may also enter additional email addresses on this screen to provide situational awareness to those who will not normally see the order.
- 16.9.5. The "Addressing and Routing" link will display all email address that will receive a copy of the TSR and the routing and approval matrix associated with the order's PDC (entered on a later screen).

|                                  |                                          | UNCLAD                        | DIFIED              |             |                              |                                                   |
|----------------------------------|------------------------------------------|-------------------------------|---------------------|-------------|------------------------------|---------------------------------------------------|
|                                  |                                          |                               |                     |             |                              |                                                   |
| https://ddsf.disadirect.disa.n   | nil/kinetic/DisplayPage?csrv=AG0050569B1 | CCOC/8JVQhv D + H C X         | EMSS                | ×           |                              | 10 X 93                                           |
| File Edit View Favorites Tools H | elp                                      |                               |                     |             |                              |                                                   |
| 😤 🐲 CMIS 🔬 DCO 🙋 DDOE 🛅 DRO      | 🛛 🙋 DTCS on disa.mil 📸 DTS 🎪 http        | inah 📄 https inah 🛅 NS2 🛅     | NSKI 🥑 WP MY        | ahoo 🤌 AMRI | DEC SAFE and Cisco Unified M | eetingPlace 🚻 Service Request Tracking            |
| _                                |                                          | UNCLASSIFIED /                |                     |             |                              | <b>^</b>                                          |
|                                  |                                          |                               |                     |             |                              | About Storefront                                  |
|                                  | DISADirect                               | Storefront                    |                     |             |                              |                                                   |
| DEFENSE INFORMATION SYSTEMS AGEN | OY DIG TO TO TO                          | cotorenome.                   |                     |             |                              | 19 Mar 2015 14:05:03 UTC                          |
| DEPARTMENT OF DEFENSE            |                                          |                               |                     |             |                              |                                                   |
| Ordering as DISA/NS Change       |                                          |                               |                     | Cart        | 0 My Orders                  | My Approvals (0) My Services                      |
|                                  |                                          |                               |                     |             |                              |                                                   |
| Service Request                  | Sel                                      | ect Configure                 | Check               | out         |                              | Active Help                                       |
| Item: EMSS (DTCS Radio)          | Service Item Review                      |                               |                     |             |                              | Review the contents of this item                  |
| CJON:                            |                                          |                               |                     | A Back      | Add To Cart                  | before adding it to the cart.                     |
| Type Action: START               |                                          |                               |                     | , Buch      | And to out y                 | Select the Back button to make                    |
| Type Action. START               |                                          |                               |                     |             | Hide ROM Table               | changes.                                          |
| A Checkout                       | ROM                                      |                               |                     |             |                              | Click the "Configure" link in the                 |
|                                  | CLIN                                     | tem Description               | NRC MRC             | Annual      | Cost Quantity                | center panel at the top of the                    |
| Completed                        | 0018AE Distributed Tactic                | al Communications System      |                     |             | 1                            | page to return to the<br>Configuration Phase      |
| Dumpere Mission                  | Details                                  |                               |                     |             |                              | comgulation Phase.                                |
| Completed                        | N/A No Priority Shippi                   | ng                            |                     |             | 1                            | Please Note: For orders with                      |
| Service Dates                    | Total                                    |                               |                     |             | <b>T</b>                     | mulitiple MAC addresses (bulk                     |
| Completed                        | ROM Charges for budget plan              | nning. Actual charges based o | n final engineering | design. 🥹   |                              | will be populated with the CJON                   |
| Justifications and Approvals     |                                          |                               |                     |             |                              | from that bulk order. When the                    |
| Completed                        |                                          |                               |                     |             |                              | bulk order is approved, the bulk                  |
| ③ Service Item Review            |                                          |                               |                     |             | Addressing and Routing       | orders for each MAC address                       |
| 1                                | Related CJON:                            | CION                          |                     | Action      |                              | specified in the bulk order. The                  |
| 2                                |                                          | 00011                         | A                   | ld          |                              | related CJON field for each of                    |
|                                  | Additional Email                         |                               |                     |             |                              | populated with the CJON from                      |
|                                  | Addresses:                               | Email Add                     | ress                | Recipie     | nt Type Action               | the original bulk order. Users                    |
|                                  |                                          |                               |                     |             | Add                          | can then search for the CJON                      |
|                                  |                                          | Bulk Add To Addresses         | Bulk Add CC Add     | resses      | Savo                         | individual orders that were                       |
|                                  | You have selected the following o        | intions:                      |                     |             | Jave                         | created from that original bulk                   |
|                                  | Tou have selected the following t        | ptons.                        |                     |             |                              | order. Please see the<br>DMUC/DMCC walkthrough in |
|                                  | Expand All Collapse All                  |                               |                     |             |                              | the FAQ section for more                          |
| 2                                |                                          |                               |                     |             | ]                            | infomration.                                      |
|                                  | <ul> <li>General Information</li> </ul>  |                               |                     |             |                              |                                                   |
|                                  |                                          | Tune Action CTAD              | т                   |             |                              | Need more help?                                   |

#### Figure 30 – Service Item Review

### 16.10. Cart

- 16.10.1. This page is standard across all EMSS sub-services.
- 16.10.2. This screen will display the CJON number and all costs associated with the order before finalizing the order.

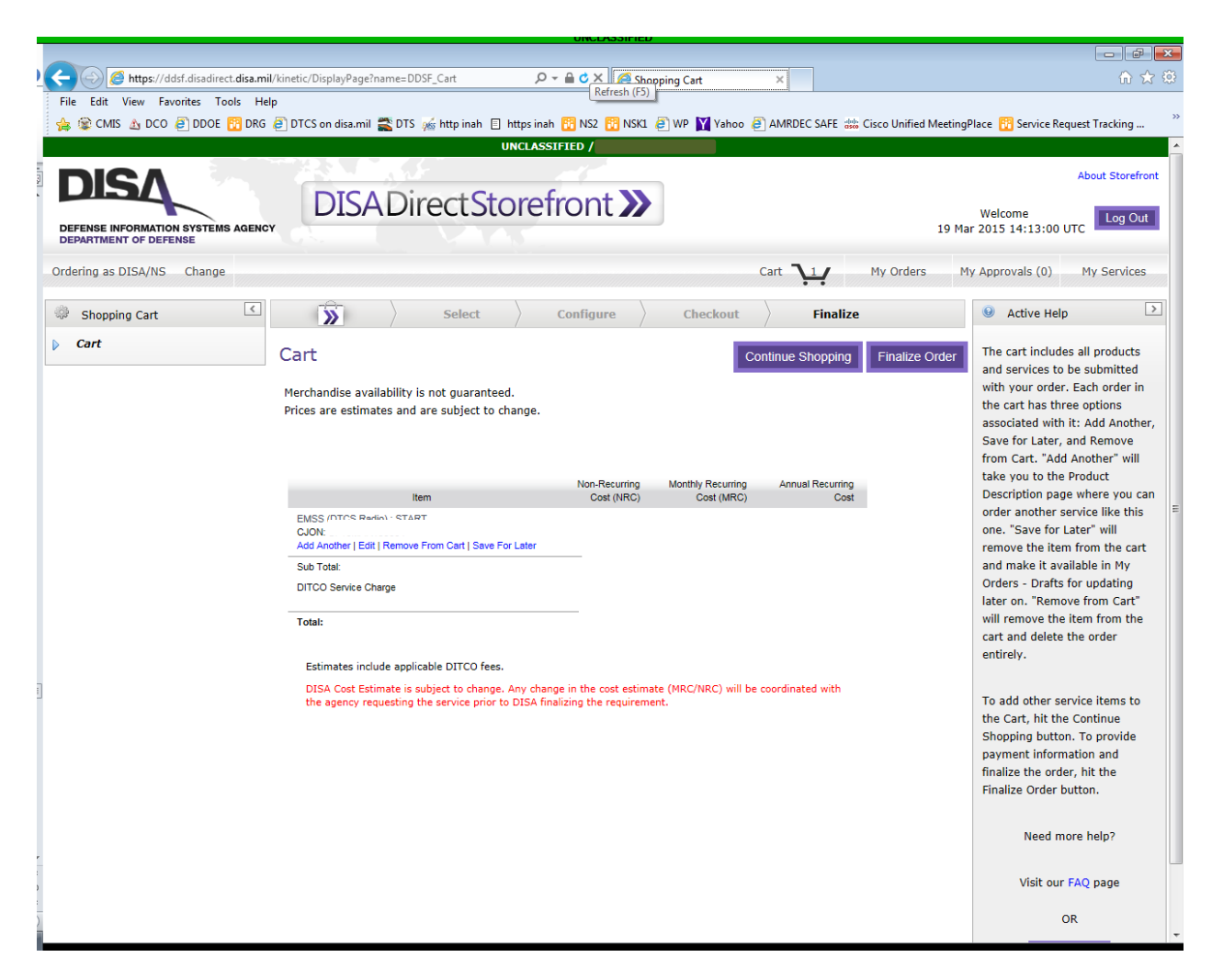

Figure 31 - Cart

### 16.11. Payment Information

- 16.11.1. This page is standard across all EMSS sub-services.
- 16.11.2. The customer will enter the funding PDC on this screen by selection check box and clicking on the Apply Funding button. After entering the PDC and selecting Save, the system will validate the PDC automatically. After clicking on Save Changes on the bottom, the customer will be able to continue to the Order Review screen.

|                                                                                                    |                                              |                                                              |                                                             |                                                   |                       | _ # <mark>×</mark>                                              |
|----------------------------------------------------------------------------------------------------|----------------------------------------------|--------------------------------------------------------------|-------------------------------------------------------------|---------------------------------------------------|-----------------------|-----------------------------------------------------------------|
| Contraction Interest Interest | ic/DisplayPage?name=DDSF                     | _CartCheckout 💫 👻 🔒 (                                        | 🖒 🗙 🧭 Shopping Cart Che                                     | ckout ×                                           |                       | 🔒 🚖 🕸                                                           |
| File Edit View Favorites Tools Help                                                                                                    |                                              |                                                              |                                                             |                                                   |                       |                                                                 |
| 👍 😰 CMIS 🔬 DCO 🖨 DDOE 📆 DRG 🦨 DT                                                                                                    | FCS on disa.mil 式 DTS 🎪                      | 🕯 http inah 🗉 https inah 🔞 I                                 | NS2 📆 NSK1 🧉 WP 🕎 Ya                                        | ahoo 🧧 AMRDEC SAFE 👑                              | Cisco Unified Meeting | Place 📅 Service Request Tracking 👋                              |
|                                                                                                    | ormation and to cho                          | ose other payment optio                                      | mə.                                                         |                                                   |                       | A                                                               |
| - Hid                                                                                                    | e Cart Contents                              |                                                              |                                                             |                                                   |                       | When PDCs are entered they                                      |
|                                                                                                    |                                              |                                                              | Non-Recurr                                                  | ing Monthly Recurring                             | Annual Recurring      | are checked to see if they exist                                |
|                                                                                                    | Select All                                   | Item                                                         | Cost (NF                                                    | RC) Cost (MRC)                                    | Cost                  | within TIBI. If they do not, they                               |
|                                                                                                    | _                                            | EMSS (DTCS Radio) : STAF                                     | RT                                                          |                                                   |                       | are reported as Invalid, but you                                |
|                                                                                                    |                                              | CJON:<br>Addressing and Routing                              |                                                             |                                                   |                       | order. If they do, they are                                     |
|                                                                                                    | Sub Total:                                   |                                                              |                                                             |                                                   | -                     | reported as Valid, but this does                                |
|                                                                                                    | DITCO Service Charge                         |                                                              |                                                             |                                                   |                       | not indicate that there is a<br>registered line of accouting in |
|                                                                                                    |                                              |                                                              |                                                             |                                                   | _                     | TIBI for any particular fiscal                                  |
|                                                                                                    | Total:                                       |                                                              |                                                             |                                                   |                       | year. Funding information is                                    |
|                                                                                                    | Apply Funding                                |                                                              |                                                             |                                                   |                       | validated\approved during the                                   |
|                                                                                                    |                                              |                                                              |                                                             |                                                   |                       | offices for each PDC.                                           |
|                                                                                                    | Estimates include ap                         | plicable DITCO fees.                                         |                                                             |                                                   |                       |                                                                 |
|                                                                                                    | DISA Cost Estimate i                         | s subject to change. Any ch                                  | ange in the cost estimate (                                 | (MRC/NRC) will be                                 |                       | Need more help?                                                 |
|                                                                                                    | coordinated with the                         | agency requesting the servi                                  | ice prior to DISA finalizing                                | the requirement.                                  |                       |                                                                 |
|                                                                                                    |                                              |                                                              |                                                             |                                                   |                       | Visit our FAQ page                                              |
| (                                                                                                    | "                                            |                                                              |                                                             |                                                   |                       |                                                                 |
|                                                                                                    | PDC Funding                                  |                                                              |                                                             |                                                   |                       | OR                                                              |
|                                                                                                    | we recommend that T<br>cost estimates (shown | otal Cost Thresholds (Not to<br>in bold text here). Your pay | > Exceed) be equal to or gr<br>yment is validated (indicate | eater than the NRC and<br>ed by a green checkmark | () once               | Contact Us                                                      |
|                                                                                                    | all required informatio                      | n is complete.                                               |                                                             |                                                   |                       |                                                                 |
|                                                                                                    | PDC Funding <u>should</u> co                 | over at least in non                                         | -recurring costs and                                        | in monthly recurring c                            | osts                  |                                                                 |
|                                                                                                    | (Estimated ROM).<br>PDC Funding must cov     | ver at least in non-re                                       | curring costs and                                           | n monthly recurring cost                          | s .                   | E                                                               |
|                                                                                                    | (Actual ROM).                                |                                                              |                                                             |                                                   | -                     |                                                                 |
|                                                                                                    |                                              | Cost The                                                     | eshold (Not To Exceed)                                      |                                                   |                       |                                                                 |
| 1                                                                                                    | Program Designator Code                      | Non-Recurring Cost (NRC                                      | Monthly Recurring Cos                                       | at (MRC) Action                                   |                       |                                                                 |
|                                                                                                    | Enter a PDC                                  |                                                              | , including out                                             | Delete                                            |                       |                                                                 |
|                                                                                                    | Subtotal                                     |                                                              |                                                             | Add Another                                       | PDC                   |                                                                 |
| -                                                                                                    |                                              |                                                              |                                                             |                                                   |                       |                                                                 |
|                                                                                                    |                                              |                                                              |                                                             |                                                   |                       |                                                                 |
| · · · · · · · · · · · · · · · · · · ·                                                                                                    | Press "Save Changes" to                      | save all your changes to th                                  | e funding information.                                      | Save Changes                                      |                       |                                                                 |
|                                                                                                    |                                              |                                                              |                                                             |                                                   |                       |                                                                 |
| 2                                                                                                    |                                              |                                                              |                                                             |                                                   |                       |                                                                 |
| <u>,</u>                                                                                                    |                                              | UNCLASSIFIED                                                 |                                                             |                                                   |                       |                                                                 |
|                                                                                                    |                                              |                                                              |                                                             |                                                   |                       |                                                                 |

Figure 32 – Payment Information

### 16.12. Order Review

- 16.12.1. This page is standard across all EMSS sub-services.
- 16.12.2. Clicking on the Place Order button will submit the order and it will then route to the PDC's approving officials.

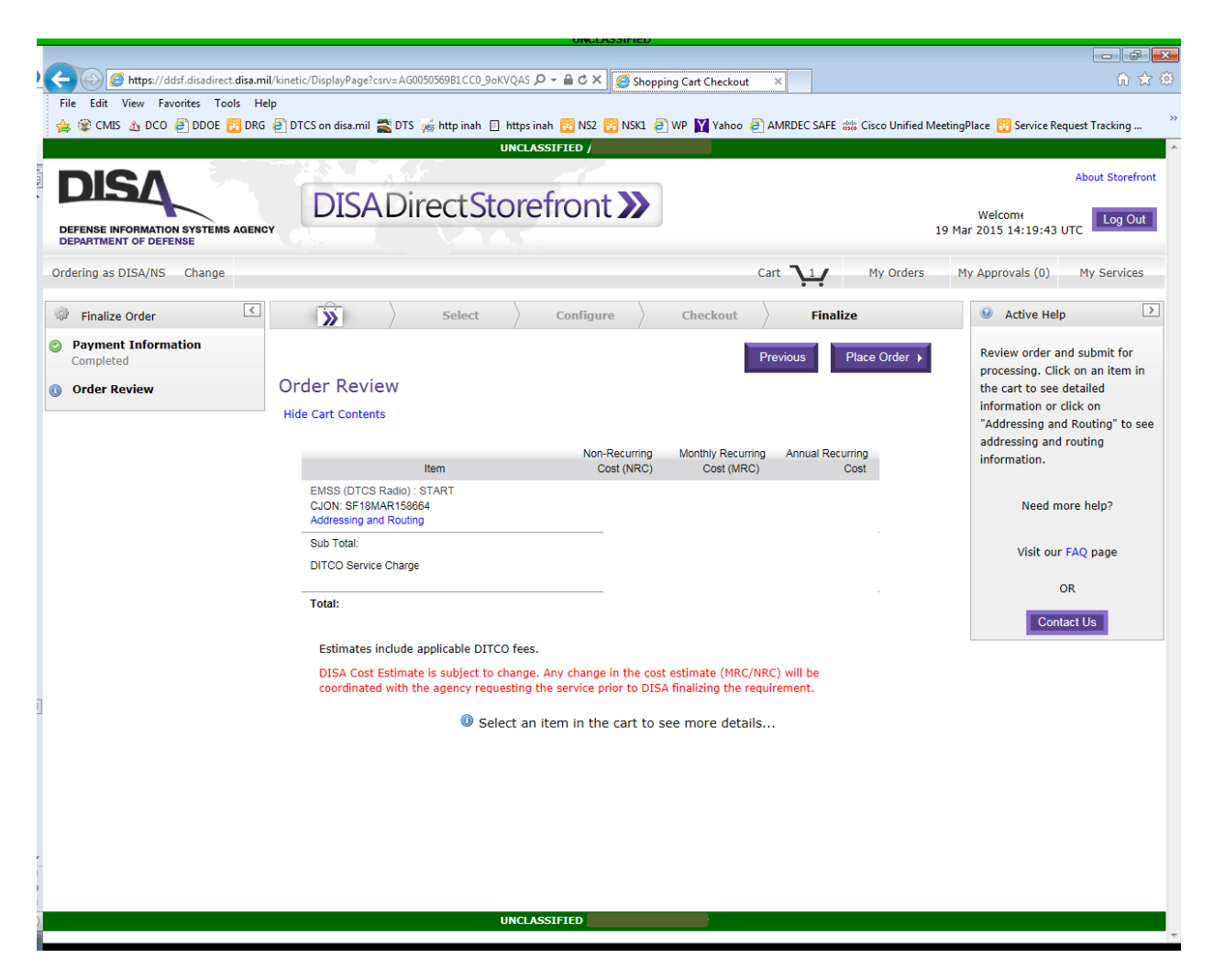

Figure 33 – Order Review

### **17.** Tracking Orders in DDSF

- 17.1. Submitted and Draft Orders in DDSF can be found by clicking on "**My Orders**." The My Orders page shows you all of the orders you have placed through Storefront.
  - 17.1.1. The Draft tab shows any of your orders that have not yet been submitted. Orders you are working on are automatically saved as you go, so there is no Save as Draft button like there is in DDOE. Available actions for orders in Draft are View, Edit, Copy, or Delete. You may also view the Addressing and Routing or order History in all four of the order tabs.
  - 17.1.2. The In Process tab shows any of your orders that are pending approval or fulfillment. Available actions for orders that are In Process are View, Copy, Recall, Amend, or Cancel. Submitted orders can only be recalled before all routing approvals have completed. Amendments and Cancellations can only be submitted for orders that have not yet been fulfilled.
  - 17.1.3. The **Completed** tab shows you any of your orders that have been fulfilled, and you should find a corresponding entry in the My Services page for this TSR. Available actions for orders that are in the **Completed** tab are **View** or **Copy**.

- 17.1.4. By default, the Agency\Org tab shows you orders for other members of your Agency\Org, and you may filter your orders on any of the following fields: MAC Address, Related CJON, CCSD, CJON, CSA, PDC, Service Type, Submitter, TSR, and Type Action by typing a value in the text field next to the Filter button, and then pressing that button. If you would like to find any order associated with another Agency\Org from the menu. The Agency\Org tab will now be empty, and you may search for orders based on CJON and TSR by typing a value in the text field next to the Search button, and then pressing that button. Available actions for orders that appear in the Agency/Org tab are View, Copy, or Take Ownership or Edit (if in Draft, Ordering, In Cart, or Recall status).
- 17.1.5. Tracking orders throughout the entire system like you used to be able to do in DDOE is not yet available in DDSF.
- 17.2. If you are an approving official for your agency/organization, orders requiring your action will appear at the **My Approvals** link. There are three tabs: **Active**, **Completed**, and **Archived**.

|                     | if.disadirect.disa.mil/kinetic/DisplayPage?name=DDSF_Orders 🖉 🗸 🕆 📴 Home      | - DoD Enterprise Portal 🧭 DDSF 🛛 🗙 🕅 🛣 🤅                                         |
|---------------------|-------------------------------------------------------------------------------|----------------------------------------------------------------------------------|
| File Edit View Fav  | rrites Tools Help                                                             |                                                                                  |
| 😤 😰 CMIS 🔬 DCO      | 3 DDOE 🛅 DRG 🥑 DTCS on disa.mil 🚉 DTS 🚲 http inah 📋 https inah 🛅 NS2 🛐 NSKL 🤌 | WP 🛐 Yahoo 🧧 AMRDEC SAFE 🚟 Cisco Unified MeetingPlace 🛅 Service Request Tracking |
|                     |                                                                               | About Charafarah                                                                 |
| DISA                | DICA Direct Storefront N                                                      | About Storenonic                                                                 |
| DEFENSE INFORMATION |                                                                               | Welcome Log Out                                                                  |
| DEPARTMENT OF DEFE  | ISE                                                                           | 24 Hai 2013 13:55:50 010                                                         |
| ordering as DISA/NS | Change                                                                        | Cart 👥 My Orders My Approvals (0) My Services                                    |
| My Orders           |                                                                               | Active Help                                                                      |
| iy orders           |                                                                               |                                                                                  |
|                     | Draft In Process Completed Agency                                             | / Org The My Orders page shows you                                               |
|                     | << first < prev next > last >> 10 per page Enter search filter                | Filter Clear December 2010 Filter Placed through Storefront.                     |
|                     | Requestor CJON Service Type Status Current Type Action Date Created           | Date Modified Actions                                                            |
|                     | No records found.                                                             | The Draft tab shows any of your                                                  |
|                     | << first < prev next > last >> 10 💌 per page 🕡                                | submitted.                                                                       |
|                     |                                                                               |                                                                                  |
|                     |                                                                               | The In Process tab shows any of<br>your orders that are pending                  |
|                     |                                                                               | approval or fulfillment.                                                         |
|                     |                                                                               |                                                                                  |
|                     |                                                                               | The Completed tab shows you<br>any of your orders that have                      |
|                     |                                                                               | been fulfilled, and you should                                                   |
|                     |                                                                               | the My Services page for this                                                    |
|                     |                                                                               | TSR.                                                                             |
|                     |                                                                               | Du default, the Assessivers tab                                                  |
|                     |                                                                               | shows you orders for other                                                       |
|                     |                                                                               | members of your Agency\Org,<br>and you may filter your orders                    |
|                     |                                                                               | on any of the following fields:                                                  |
|                     |                                                                               | MAC Address, Related CJON,<br>CCSD, CION, CSA, PDC, Service                      |
|                     |                                                                               | Type, Submitter, TSR, and Type                                                   |
|                     |                                                                               | Action by typing a value in the<br>text field next to the Filter                 |
|                     |                                                                               | button, and then pressing that                                                   |
|                     |                                                                               | button. If you would like to find                                                |

Figure 34 – Tracking orders

# **18.** Customer Support

For questions concerning pricing of EMSS equipment and services, contact:

EMSS Program Office – (CML) 301-225-2800 (DSN) 375-2800 disa.meade.ns.mbx.emss-program-office@mail.mil

DISN Global Support Center (DGSC):

CONUS only (800) 554-3476 Option 2 Commercial (614) 692-4790 Option 2 DSN (312) 850-4790 Option 2 Global DSN (510) 376-3222 Option 2 DISA.DGSC@MAIL.MIL

EMSS Customer Care Center (24/7/365):

CONUS only (877) 449-0600 DSN (312) 282-1048 Customer.service@gdc4s.com